# DOCHÁZKOVÝ SYSTÉM pro MyJABLOTRON

Instalační manuál

VODASOFT s.r.o. © 2014 – 2023 Verze 2023.2.22.1

# Obsah

| 1 | Úvo          | d                                                                                       | 2        |
|---|--------------|-----------------------------------------------------------------------------------------|----------|
| 2 | Syst         | émové požadavky                                                                         | 3        |
|   | 2.1          | Požadavky na EZS JABLOTRON                                                              | 3        |
|   | 2.2          | Požadavky na aplikační server a server SQL                                              | 3        |
|   | 2.3          | Požadavky na pracovní stanici                                                           | 3        |
| 3 | Kon          | figurace JABLOTRON 100 a MyJABLOTRON                                                    | 5        |
|   | 3.1          | Instalace ovládacích segmentů                                                           | 5        |
|   | 3.2          | Nastavení PG výstupů JABLOTRON 100                                                      | 6        |
|   | 3.3          | Nastavení segmentů na přístupovém modulu                                                | 7        |
|   | 3.4          | Nastavení uživatelů                                                                     | 8        |
|   | 3.5          | Nastavení e-mailové schránky                                                            | 8        |
|   | 3.6          | Nastavení internetové samoobsluhy MyJABLOTRON                                           | 14       |
| 4 | Kon          | figurace programu Docházkový systém pro MyJABLOTRON                                     | 16       |
|   | 4.1          | Instalace a nastavení Microsoft SQL Serveru                                             | 16       |
|   | 4.2          | Instalace aplikace Docházkový systém pro MyJABLOTRON 2                                  | 25       |
| 5 | Nast         | tavení programu                                                                         | 28       |
|   | 5.1          | Výchozí přístupové kódy                                                                 | 28       |
|   | 5.2          | Globální nastavení                                                                      | 28       |
|   | 5.3          | Uživatelské nastavení 2                                                                 | 29       |
|   | 5.4          | Uživatelé a přístupová práva                                                            | 29       |
|   | 5.5          | Nastavení zaměstnanců a oddělení firmy                                                  | 31       |
|   | 5.6          | Nastavení PG výstupů v aplikaci                                                         | 32       |
|   | 5.7          | Nastavení typů příchodů a odchodů                                                       | 33       |
| 6 | Insta        | alace programu v síti pro více uživatelů                                                | 34       |
| 7 | Přílo        | bhy                                                                                     | 39       |
|   | 7.1<br>MyJAB | Přehled přihlašovacích údajů potřebných pro nastavení Docházkového systému p<br>BLOTRON | ro<br>39 |

# 1 Úvod

Instalační manuál je určen pouze pro certifikované montážní partnery firmy JABLOTRON ALARMS a.s.

Popisovaná konfigurace se týká instalace a nastavení programu Docházkový systém pro MyJABLOTRON.

**Docházkový systém NENÍ produktem firmy JABLOTRON, jedná se o software vytvořený firmou VODASOFT s.r.o. se sídlem v Mělníku, Kněžny Emmy 133/11.** Tento software byl oceněn prvním místem v soutěži Vychytávka s JABLOTRON 100 v roce 2015.

#### **DEFINICE POJMŮ**

**MyJABLOTRON** je aplikace firmy JABLOTRON, která umožňuje online přístup a ovládání zařízení od společnosti **JABLOTRON**.

**F-Link** je program firmy JABLOTRON určený výhradně montážním technikům pro nastavení systému JABLOTRON 100.

**JA-100-Link** je program firmy JABLOTRON určený koncovým uživatelům, který umožňuje provádět některá nastavení systému, zejména však editaci uživatelů zabezpečovací ústředny řady JA-100.

**Bezpečnostní SIM JABLOTRON** je speciální SIM karta operátorů VODAFONE nebo T-Mobile určená výhradně pro použití v systémech firmy JABLOTRON a umožňující připojení ústředny řady JABLOTRON 100 ke službě MyJABLOTRON.

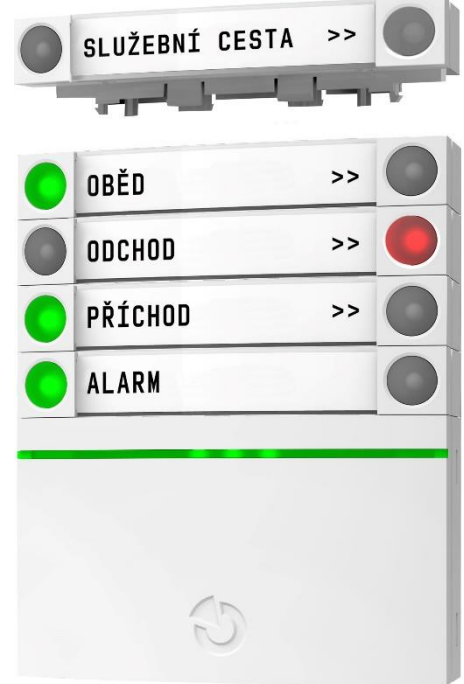

# 2 Systémové požadavky

## 2.1 Požadavky na EZS JABLOTRON

- ústředna zabezpečovacího systému JABLOTRON JA-101K(R)(-LAN)(-LAN3G) a JA-106K(R)(-3G)
- ústředna zabezpečovacího systému JABLOTRON JA-103K(R)Y a JA-107K(R)Y
- volné PG výstupy pro každý zaznamenávaný typ příchodu/odchodu
- sběrnicový nebo bezdrátový přístupový modul nebo přístupový modul s klávesnicí (JA-112E, JA-113E, JA-114E, JA-152E, JA-153E, JA-154E), sběrnicová venkovní čtečka RFID (JA-122E), sběrnicová venkovní klávesnice se čtečkou RFID (JA-123E)
- pro každý zaznamenávaný typ příchodu/odchodu segment na klávesnici JA-192E (mimo JA-122E a JA-123E)
- bezpečnostní SIM Jablotron + připojení ústředny do webové samoobsluhy MyJABLOTRON
- vyhrazená e-mailová adresa pro zasílání dat z webové samoobsluhy

## 2.2 Požadavky na aplikační server a server SQL

#### Obecné požadavky

Server by měl splňovat následující obecné požadavky kladené na jakýkoliv server, jelikož na spolehlivosti serveru zpravidla závisí dostupnost mnoha služeb a programů poskytovaných uživatelům firemní sítě.

- hardware serveru by měl být určen pro server, není vhodné používat běžné desktopové PC, doporučené je používat kvalitní servery se zárukou opravy následující pracovní den v místě instalace
- na serveru by neměl pracovat žádný uživatel s výjimkou administrátora při provádění nastavování a údržby serveru
- server by měl být ideálně ve vyhrazené místnosti, minimálně je však třeba zabezpečit server před přístupy neoprávněných osob a zcizením
- na serveru by mělo být vyřešeno automatizované zálohování dat

#### Software

- OS Windows Server 2012, 2012 R2, 2016, 2019, 2022
- MS SQL Server 2014, 2016, 2017, 2019, 2022

#### Hardware

- CPU Intel Quad Core Xeon
- RAM 16 GB
- 2 x SATAII, 7200 ot./min., zrcadlení disků RAID 1
- záložní zdroj elektrického proudu UPS

## 2.3 Požadavky na pracovní stanici

#### Obecné požadavky

Přestože na pracovní stanici by neměla být data kritická pro chod firmy a její výpadek se dá vyřešit rychleji než výpadek serveru a dopad na chod firmy je v případě výpadku pracovní stanice menší, tak přesto jsou požadavky na spolehlivost pracovní stanice obdobné jako u serveru.

#### Software

- Microsoft Windows 11, 10, 8, Microsoft Windows 7 SP1
- Microsoft .NET Framework 4.8

#### Hardware

- Intel Core i3
- RAM 8 GB
- LCD s rozlišením minimálně 1920x1080
- připojení k LAN minimálně 100 Mbps
- záložní zdroj elektrického proudu UPS

#### 2.3.1 Požadavky na síť

- připojení k internetu s rychlostí minimálně 8 Mbps
- síť LAN minimálně 100 Mbit/s
- na firewallu nesmí být blokován port 995 (zabezpečený POP3) nebo 110 (POP3)
- poštovní server musí podporovat stahování pošty pomocí protokolu POP3
- na stanici, kde se provádí aktualizace aplikace, musí být povolen port 80
- stanice, kde se editují uživatelé pomocí J-Linku, musí splňovat požadavky pro tento program (viz manuál J-Link)

# 3 Konfigurace JABLOTRON 100 a MyJABLOTRON

Pro správné fungování systému musí být nastavena kromě samotného programu i ústředna EZS JABLOTRON 100. Nastavení PG výstupů provádí montážní firma s platnou certifikací společnosti JABLOTRON ALARMS a.s. Předpokladem pro konfiguraci docházkového systému je již zaregistrovaná ústředna EZS s napojením na MyJABLOTRON.

V rámci optimalizace celkového času instalace je doporučeno provést instalaci a nastavení v níže uvedeném pořadí. Pořadí je pouze doporučené s ohledem na dobu stahování programových komponent (MS SQL Server) a dále na s ohledem na časovou prodlevu propsání názvů PG výstupů a jmen uživatelů do webové samoobsluhy MyJABLOTRON, která činí cca 30 minut.

- 1. Stáhnout a nainstalovat MS SQL Server
- 2. Vytvořit a nastavit PG výstupy v konfigurace ústředny
- 3. Zadat jména uživatelů a přiřadit čipy a PG výstupy
- 4. Instalovat ovládací segmenty a vytisknout popisky
- 5. Vytvořit vyhrazenou poštovní schránku pro notifikace z MyJABLOTRON
- 6. Nastavit notifikace pro PG výstupy a případně zajištění a odjištění sekcí v MyJABLOTRON
- 7. Nainstalovat a zkonfigurovat aplikaci Docházkový systém pro MyJABLOTRON

#### 3.1 Instalace ovládacích segmentů

Nainstalujte na přístupové moduly příslušný počet ovládacích segmentů JA-192E, případně lze použít venkovní sběrnicovou čtečku RFID JA-122E. Použití JA-122E je vhodné pouze pro záznam příchodu a odchodu, jelikož pro každý typ zaznamenávané události se musí použít samostatná čtečka JA-122E.

**Pro příchod se používá pouze jeden segment**, který je vhodné umístit na horní nebo spodní pozici a pod nebo nad příchodem budou další segmenty pro různé typy odchodů.

Pro dovolenou, nemoc, placené volno, neplacené volno, neomluvenou absenci, vojenské cvičení, mateřskou dovolenou a ošetřovné se nepoužívají segmenty, ale tyto druhy absencí se zadávají přímo v docházkovém systému.

Při potisku ovládacích segmentů JA-192E je doporučeno dát na konec **znaky** >>, které uživateli naznačují, na které straně má PG pro docházku stisknout.

| PŘÍCHOD         | >> |  |
|-----------------|----|--|
| ODCHOD          | >> |  |
| LÉKAŘ           | >> |  |
| SLUŽEBNÍ ODCHOD | >> |  |
| PŘESTÁVKA       | >> |  |

Příklady segmentů pro záznam docházky.

| ODCHOD >>  |  |
|------------|--|
| PŘÍCHOD >> |  |

| ODCHOD          | >> |  |
|-----------------|----|--|
| LÉKAŘ           | >> |  |
| SLUŽEBNÍ ODCHOD | >> |  |
| PŘESTÁVKA       | >> |  |
| PŘÍCHOD         | >> |  |

| PŘÍCHOD | >> |  |
|---------|----|--|
| ODCHOD  | >> |  |

## 3.2 Nastavení PG výstupů JABLOTRON 100

Pro ovládání docházkového systému se použijí kterékoliv volné PG. Parametry PG výstupů se nastaví dle níže uvedené tabulky. Pro funkci docházkového systému je potřeba mít nastaven minimálně PG výstup pro příchod a odchod. Další typy odchodů lze nastavit dle požadavků uživatele. Při použití více přístupových modulů je doporučeno nastavit PG výstupy zvlášť pro každý přístupový modul, např. "Příchod 1. patro" a "Příchod 2. patro".

| Jméno            | Jméno PG – pokud se ve jménu použijí znaky jako např. lomítko, je třeba při<br>konfiguraci aplikace brát na zřetel, že MyJABLOTRON posílá znaky v UNICODE<br>(více informací v kapitole 5.6 Nastavení PG výstupů aplikace) |  |  |  |  |  |
|------------------|----------------------------------------------------------------------------------------------------|--|--|--|--|--|
| Logika           | Spínací                                                                                                    |  |  |  |  |  |
| Funkce           | Impulz                                                                                                    |  |  |  |  |  |
| Čas              | 2s (doporučená hodnota, možno změnit dle potřeby, jedná se o dobu, po<br>kterou svítí červeně segment po úspěšné autorizaci)                                                                                               |  |  |  |  |  |
| Aktivace         | Pokud je požadováno zaznamenání příchodu při odjištění sekce a odchodu při<br>zajištění sekce, tak nastavit reakci na odjištění nebo zajištění (viz níže)                                                                  |  |  |  |  |  |
| Blokování PG     | Žádné                                                                                                    |  |  |  |  |  |
| Reporty          | Pro funkci programu nejsou potřeba                                                                                                    |  |  |  |  |  |
| Záznam do paměti | Musí být zaškrtnuto, jinak by se informace nepřenášely do cloudu<br>MyJABLOTRON                                                                                                    |  |  |  |  |  |

Přehled nastavení parametrů PG výstupu

## 3.2.1 Nastavení indikace příchodu nebo odchodu při zajištění nebo odjištění objektu

Docházkový systém umožňuje **volitelně** zaznamenání příchodu prvního zaměstnance a odchodu posledního zaměstnance při odjištění nebo zajištění objektu, aniž by první nebo poslední zaměstnanec musel explicitně stisknout na PG pro příchod nebo odchod.

Příchod a odchod je v tomto případě do docházkového systému zaznamenán na základě notifikačního emailu o zajištění nebo odjištění sekce.

Následující popis nastavení zajistí rozsvícení PG pro příchod nebo odchod, aby uživatel byl opticky informován, že došlo k zaznamenání příchodu nebo odchodu.

V programu F-Link se nastaví v konfiguraci PG výstupů v mapě aktivačních vazeb navíc sepnutí PG pro příchod nebo odchod v části "Reakcí na" a pro příchod je to stav "Odjištěno" a pro odchod stav "Zajištěno" (viz obrázek).

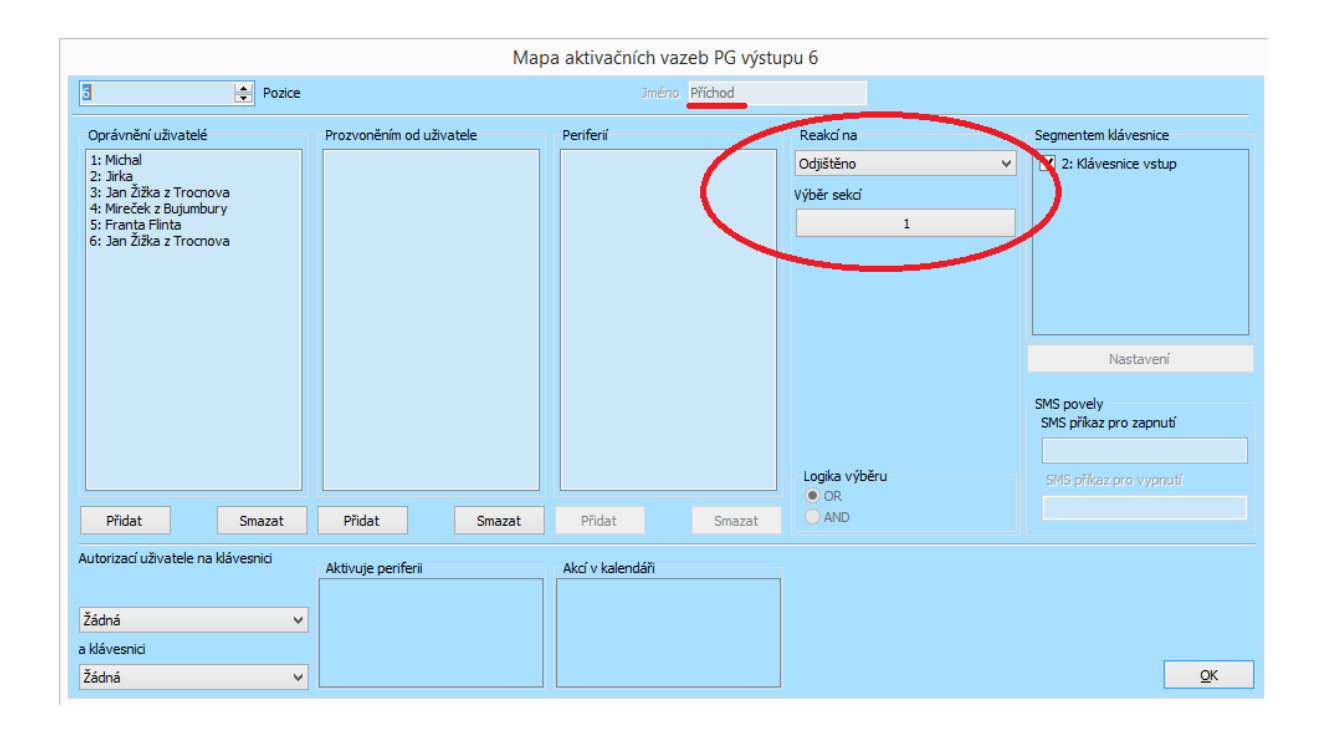

## 3.3 Nastavení segmentů na přístupovém modulu

Pro získávání informací o událostech týkajících se docházky se používají segmenty JA-192E nebo případně autorizace na sběrnicové venkovní RFID čtečce JA-122E. Tyto segmenty mohou být na přístupovém modulu (klávesnici), který ovládá i zajištění a odjištění sekcí a dalších PG, nebo se může vyhradit přístupový modul pouze se segmenty pro ovládání docházkového systému. V systému může být několik přístupových modulů pro ovládání docházky, a to v libovolné kombinaci sběrnicových a bezdrátových.

U segmentů pro záznam příchodu a odchodů se nastavuje:

- 1. Funkce segmentu na "PG Zapnout"
- 2. Autorizace je vyžadována (POZOR, výchozí nastavení u funkce" PG zapnout" je bez autorizace!)
- 3. Před tiskem štítků je doporučeno vložit na konec popisu znaky ">>", které zaměstnanci naznačují, že má PG pro ovládání stisknout vpravo

|     | Nastavení přístupového modulu na pozici 2 (JA-152E) |                 |      |        |                 |              |                |                  |            |  |
|-----|-----------------------------------------------------|-----------------|------|--------|-----------------|--------------|----------------|------------------|------------|--|
| Seg | menty                                               | Nastavení       |      |        |                 | 2            | Pozice         | Klávesnice       | Jméno      |  |
|     | 6/8                                                 | 🗌 Na střed      |      | Autori | zace            | Funk         | ce segmentů (V | ýběr sekce / PG) |            |  |
| 7   |                                                     | KOUŘENÍ         | >> 🥚 | ◄      | PG Zapnout      | ¥            | 12: Kouření    | ~                |            |  |
| 6   |                                                     | LÉKAŘ           | >> 🔴 | •      | PG Zapnout      | ¥            | 11: Lékař      | ~                |            |  |
| 5   |                                                     | SLUŽEBNÍ CESTA  | >> 🥚 | •      | PG Zapnout      | ¥            | 4: Služební ce | sta 🗸            |            |  |
| 4   |                                                     | OBĚD/PŘESTÁVKA  | >> 🥚 | •      | PG Zapnout      | ¥            | 3: Oběd/pauz   | a Y              |            |  |
| 3   |                                                     | ODCHOD          | >> 🥚 | •      | PG Zapnout      | Ŷ            | 2: Odchod      | ~                |            |  |
| 2   |                                                     | PŘÍCHOD         | >>   |        | PG Zapnout      | ¥            | 1: Příchod     | ~                |            |  |
| 1   |                                                     | ZAJISTIT/ODJIST | 11 🔴 |        | Odjisti/Zajisti | Ý            | 1: Firma XYZ   | ~                |            |  |
|     |                                                     |                 |      |        |                 |              |                |                  |            |  |
|     |                                                     |                 |      |        |                 | Tisknout pop | pisky          | Import           | <u>O</u> K |  |

Doporučené nastavení přístupového modulu

## 3.4 Nastavení uživatelů

Uživatelé se definují v programu F-Link (pro montážní firmy) nebo v programu J-Link. Pro správnou funkci systému je třeba dbát následujících doporučení.

- nepoužívat duplicitní jména uživatelů
- ve jménech uživatelů nepoužívat stejné výrazy jako jsou použity pro názvy PG
- je doporučeno používat RFID čipy místo číselných uživatelských kódů
- uživatelům je potřeba povolit příslušné sekce a PG výstupy pro docházku
- uživatelům, kteří nezajišťují a neodjišťují systém, stačí oprávnění "Pouze PG"

## 3.5 Nastavení e-mailové schránky

Pro přenos dat je doporučeno mít vyhrazenou e-mailovou schránku pouze pro data docházky. Dále je doporučeno mít e-mailovou schránku s technickou podporou pro případ řešení problémů. Ideální je vlastní poštovní server, systém však funguje spolehlivě i s freemailovými poštovními servery. Pro nejvíce rozšířené freemaily jsou níže uvedeny doporučení a nastavení.

#### 3.5.1 Nastavení Seznam.cz

Adresa serveru: pop3.seznam.cz

Přihlašovací jméno: e-mail pro sběr dat docházky např. dochazkaFirmaXYZ@seznam.cz

Heslo: Vaše heslo pro e-mail

#### Port: 110 nebo 995 \*)

\*) Pokud se používají Windows 7 a poštovní server používá protokol TLS 1.2, je třeba explicitně zapnout podporu TLS 1.2. Lze provést importem souboru Win7TLS12.reg do registru Windows (soubor se nachází ve složce, kde je instalován docházkový systém).

Pro povolení stahování zpráv pomocí POP3 je třeba v nastavení Přístup z aplikací povolit přístup do složky Doručené (viz obrázky).

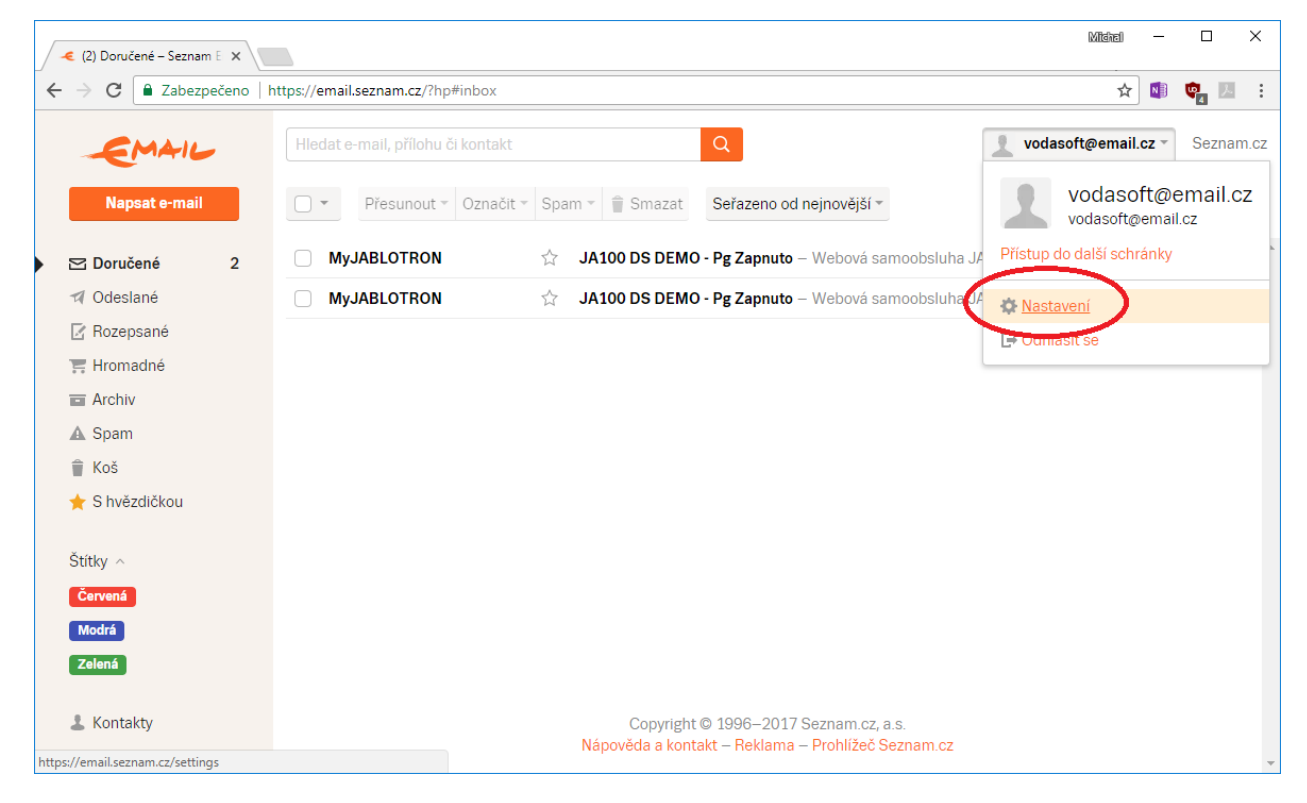

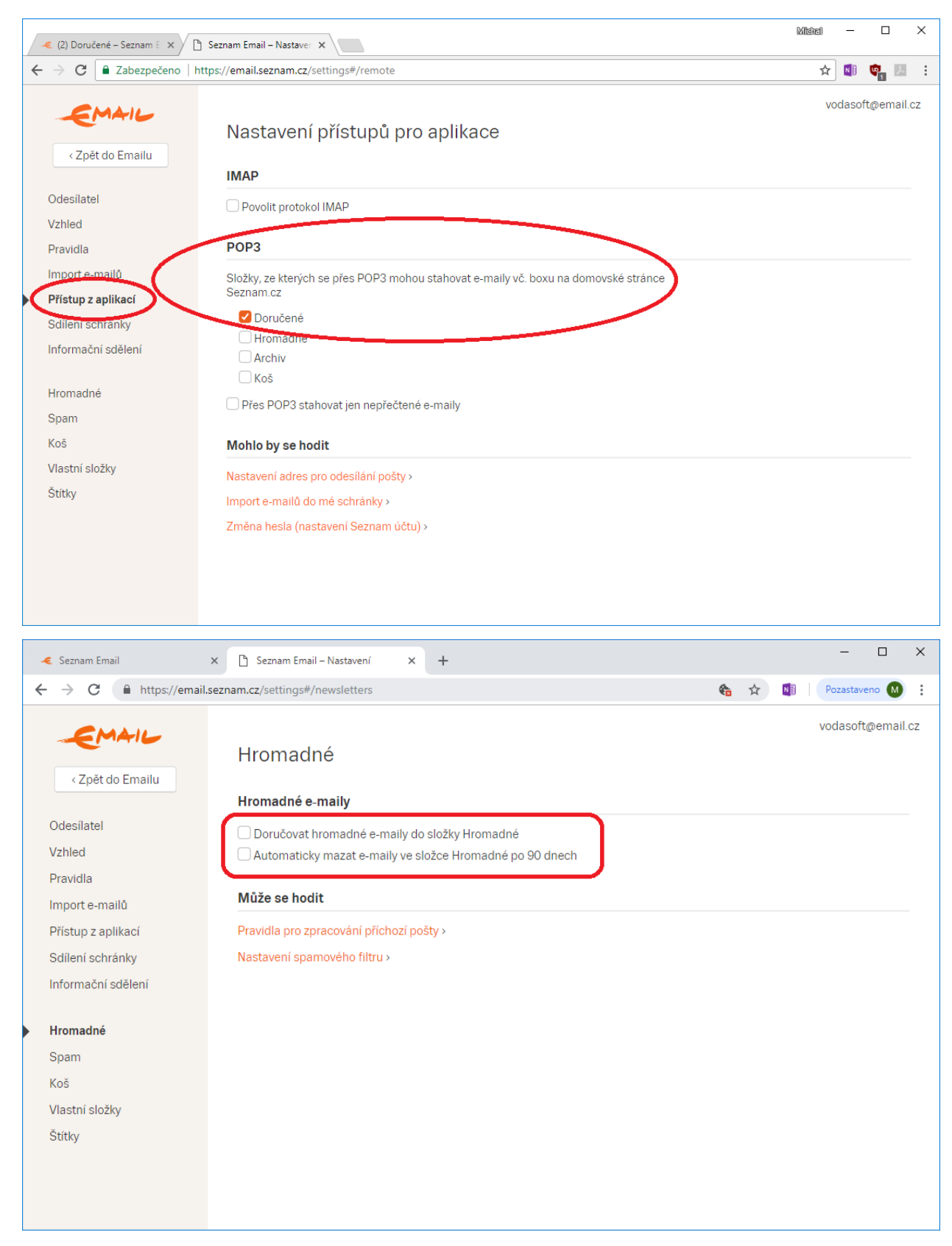

V nastavení je třeba vypnout doručování hromadných e-mailů do samostatné složky, jelikož v některých případech mohou notifikační e-maily padat do této speciální složky a nejsou dostupné při stahování dat.

#### 3.5.2 Nastavení Gmail.com

Adresa serveru: pop.gmail.com

Přihlašovací jméno: e-mail pro sběr dat docházky např. dochazkaFirmaXYZ@gmail.com

Heslo: heslo pro e-mail

Port: 995 (pouze zabezpečené spojení)

Pro povolení stahování zpráv pomocí POP3 je třeba v nastavení Gmailu povolit POP3 na kartě Přeposílání a protokol POP/IMAP (viz obrázky). Doporučujeme po stažení zprávy smazat zprávu ze služby Gmail, toto je třeba nastavit v účtu Gmailu, volba v aplikaci (Odstranit kopii mailu ze serveru) v případě Gmailu nefunguje a rozhodující je nastavení Gmailu.

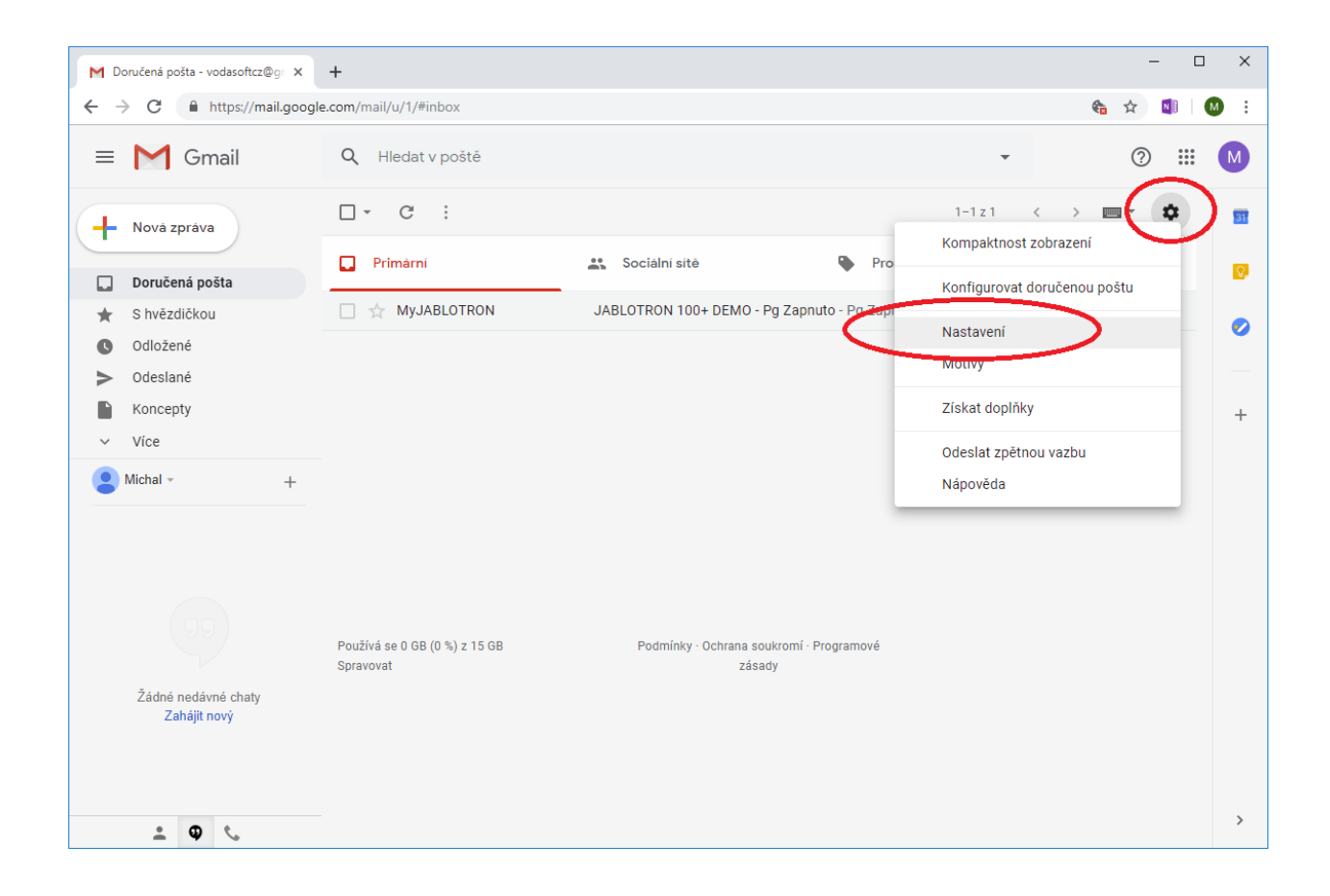

| ▶ Nastavení - vodasoftcz@gmail.co ×                                  | +                                                                                                    | - 🗆 X                   |
|----------------------------------------------------------------------|----------------------------------------------------------------------------------------------------|-------------------------|
| ← → C                                                                | .com/mail/u/1/#settings/fwdandpop                                                                                                    | 🎨 🏚 🚺 🚺 :               |
| = M Gmail                                                            | Q Hledat v poště 🗸                                                                                                    | (?) III M               |
| - Nová zpráva                                                        | Nastavení                                                                                                    | <b>⊡</b> * ‡ <u>∎</u>   |
| Doručená pošta                                                       | Obecné Štitky Doručená pošta Účty a import Filtry a zablokované adresy <mark>Přeposiláni a protokol f</mark><br>Doplňky Chat Rozšířené Offline Motivy                                                                                                    | POP/IMAP                |
| <ul> <li>S hvezdíckou</li> <li>Odložené</li> <li>Odeslané</li> </ul> | Přeposílání:         Přidat adresu pro přeposílání           Další informace         Tip: Můžete také přeposílat jen některé své zprávy, pokud si k tomu vytvoříte filtr.                                                                                                    | 0                       |
| Koncepty Vice Michal - +                                             | Stahování přes protokol.       1. Stav: Protokol DOD je zaprutý pro večkerou počtu.         POP: <ul> <li>Zpřístupnit protokol POP pro veškerou poštu (i pro poštu, která již byla stažena)</li> <li>Aktivovat protokol POP pro poštu, která přijde od tohoto okamžiku</li> <li>Deaktivovat protokol POP</li> </ul> |                         |
|                                                                      | <ul> <li>2. Jsou-li zprávy stahovány pomocí protokolu POP, chci:<br/>smazat zprávu ze služby Gmail ▼</li> <li>3. Konfigurace e-mailového klienta (např. Outlook, Eudora, Netscape Mail)<br/>Pokyny pro konfiguraci</li> </ul>                                                                                       | J                       |
| Žádné nedávné chaty<br>Zahájit nový                                  | Přístup IMAP:     Stav: IMAP je aktivní.       (přístup k Gmalu z jiných <ul> <li>Aktivovat</li> <li>Deaktivovat</li> <li>IMAP)</li> <li>Delší informace</li> <li>Konfigurace e-mailového klienta (např. Outlook, Thunderbird, iPhone)</li> </ul>                                                                   |                         |
|                                                                      | Uložit změny Zrušit                                                                                                    |                         |
| 2 <b>Q</b>                                                           | Používá se 0 GB (0 %) z 15 GB Podmínky · Ochrana soukromí · Programové Poslední aktivit                                                                                                    | a účtu: před 7 minutami |

Dále je třeba u účtu Google nastavit přístup aplikace k účtu (viz obr.).

| M Doručená pošta - vodasoftcz@gr 🗙  | +                                          |                                   |                            |              | -         | - 🗆 X    |
|-------------------------------------|--------------------------------------------|-----------------------------------|----------------------------|--------------|-----------|----------|
| ← → C                               | le.com/mail/u/1/#inbox                     |                                   |                            |              | 🍖 🕁       | 🚺 🚺 :    |
| = M Gmail                           | Q Hledat v poště                           |                                   |                            | •            | 0         |          |
| Nová zpráva                         | □ - C :                                    |                                   |                            |              |           | -        |
| Doručená pošta                      | D Primární                                 | 😩 Sociální sítě                   | Promoakce                  |              |           | Мару     |
| ★ S hvězdičkou                      | 🔲 🕁 MyJABLOTRON                            | JABLOTRON 100+ DEMO - P           | g Zapnuto - Pg Zapnuto JAI | ocer obogie  | ymedavam  | wapy     |
| Odložené                            |                                            |                                   |                            |              |           | <b>G</b> |
| Odeslané Koncepty                   |                                            |                                   |                            | YouTube      | Play      | Zprávy   |
| <ul> <li>Více</li> </ul>            |                                            |                                   |                            | $\mathbf{M}$ |           |          |
| P Michal - +                        |                                            |                                   |                            | Gmail        | Kontakty  | Disk     |
|                                     |                                            |                                   |                            | 31           | GX        | 🔶        |
|                                     |                                            |                                   |                            | Kalendář     | Překladač | Fotky    |
| (99)                                | Používá se 0 GB (0 %) z 15 GB<br>Spravovat | Podmínky · Ochrana soul<br>zásady | kromí · Programové<br>y    | G            |           |          |
| Žádné nedávné chaty<br>Zahájit nový |                                            |                                   |                            | Nákupy       |           |          |
|                                     |                                            |                                   |                            |              | Další     |          |
|                                     |                                            |                                   |                            |              |           | >        |
| - <b>9</b> C                        |                                            |                                   |                            |              |           |          |

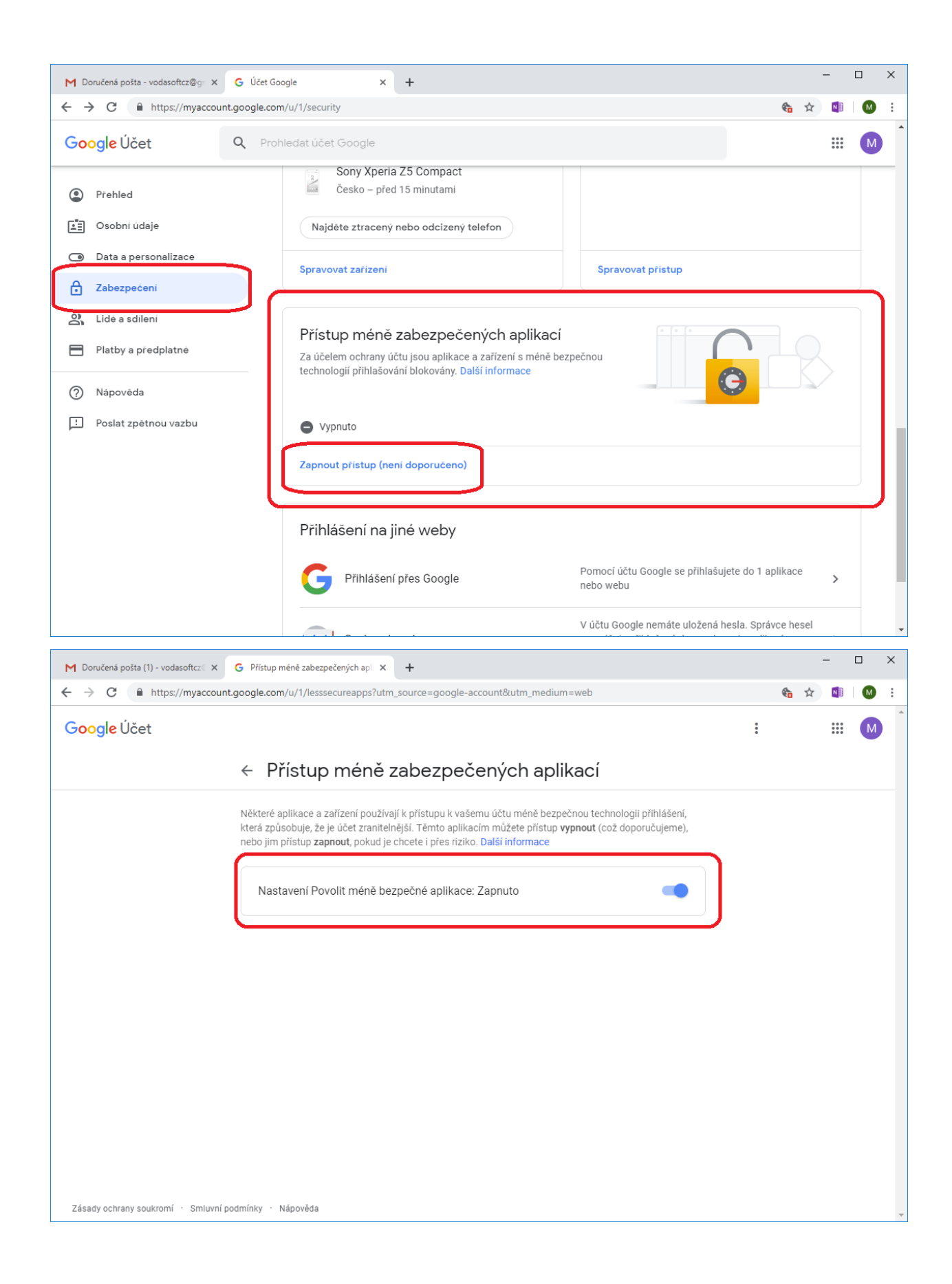

## 3.6 Nastavení internetové samoobsluhy MyJABLOTRON

Program Docházkový systém pro MyJABLOTRON umožňuje zpracování notifikací příchodů a odchodů dvěma způsoby.

#### 1. Použití pouze segmentů příchodů/odchodů

V tomto režimu se zaznamenávají jen stisky PG výstupů přiřazených k příchodům/odchodům. Nastavení se provádí v 'Nastavení' na záložce 'Notifikace PG', kde se nastaví notifikace e-mailem pro zapnutí každého PG, který se používá pro sledování příchodů/odchodů.

#### 2. Zaznamenání příchodu/odchodu i při odjištění/zajištění objektu

V tomto režimu se automaticky zaznamená zaměstnanci příchod při odjištění systému a odchod při zajištění systému. Nevýhodou je častější nutnost ošetření záznamů při odchodu, kdy uživatel zajistí, následně se vrátí do firmy a odjistí a opět zajistí systém. Dále je třeba nastavit priority pro případ, kdy zaměstnanci zajišťují systém např. při odchodu na oběd, kdy u zajišťujícího uživatele dojde k záznamu odchodu na oběd i automatického záznamu odchodu (více informací o nastavení viz kapitola 5.7).

Pro záznam příchodu/odchodu při odjištění/zajištění systému se ve webové samoobsluze provede v 'Nastavení' na záložce 'Notifikace Sekcí' nastavení notifikace e-mailem pro zapnutí při akci 'Zajištěno' a 'Odjištěno'. Dále se i pro tento režim provede nastavení jako pro druhý režim se sledováním jen zapnutí PG výstupů pro sledování příchodů/odchodů.

**UPOZORNĚNÍ:** Nastavení notifikací webové samoobsluhy MyJABLOTRON je doporučeno provádět pod primárním účtem vlastníka/majitele. Pokud se provede nastavení pod účtem, kterému byl přidělen přístup včetně potřebných oprávnění, tak v případě následného odebrání přístupu dojde k vymazání všech notifikací, které byly pod účtem s přiděleným oprávněním vytvořeny.

| 🔿 🙋 https:/ | //www.jablonet.net/app/j; 🎗 👻 🗎 🖒 | Webová samoobsluha JABL ×                                                                 | 6 |
|-------------|-----------------------------------|-------------------------------------------------------------------------------------------|---|
|             | My JABLOTRON                      | ▼ _ info@vodasoft.cz ▼                                                                    |   |
|             | < <u>Moje aktivní zařízení</u>    | JA100 DS DEMO                                                                             |   |
|             |                                   | Sekce Automatizace (PG) Foto PIR                                                          |   |
|             | Přehled                           | Sekce                                                                                     |   |
|             | Klávesnice                        | Firma XYZ Odjištěno 🔞                                                                     |   |
|             |                                   |                                                                                           |   |
|             | Poslední události                 | Historie Jei Fotogalerie                                                                  |   |
|             | Dnes, 4. srpna (čtvrtek)          |                                                                                           |   |
|             | 12:52                             | Obedpauza - vypnuto periem Osueona     Obědpauza - Zapnuto uživatelem Mireček z Bujumbury |   |
|             | 12:52                             | Dbědýpauza - Vypnuto periferií Ústředna                                                   |   |
|             | 12:52                             | Oběd/pauza - Zapnuto uživatelem Jára Cimrman                                              |   |
|             | 12:09                             | Příchod - Vypnuto periferií Ústředna                                                      |   |
|             | 12.09                             | Příchod - Zapnuto uživatelem Mireček z Bujumbury                                          |   |

Přístup do nastavení notifikací v internetové samoobsluze MyJABLOTRON

| + ttps://www.jablonet. | net/app/ji 🔎 👻 🚔 🖒 🎉 Webová samoobsluha JABL 🗙                                   | - □ ×<br>企 公 第       |
|------------------------|----------------------------------------------------------------------------------|----------------------|
| My <b>J</b>            | ABLÖTRON V                                                                       | info@vodasoft.cz. ▼  |
| < <u>zpět</u>          | Nastavení                                                                        | Zavřít 😣             |
|                        | Nastavení<br>Názvy Přístup Notifikace Sekcí<br>Nastavit zasilání pro PG: Příchod | Notifikace PG Nastav |
|                        | Zapnuto E-mail<br>S jabkoderno@vodasoft.cz<br>Přidat osobu                       |                      |
|                        | Vypnuto                                                                          |                      |
| 12:52                  | Obědýpauza - Vypnuto periferii Ústředna                                          |                      |
| 12:52                  |                                                                                  |                      |
| 12:09                  |                                                                                  |                      |

Nastavení e-mailových notifikací v internetové samoobsluze MyJABLOTRON

# 4 Konfigurace programu Docházkový systém pro MyJABLOTRON

Instalaci a konfiguraci systému by měl provádět vždy proškolený technik. V případě nesprávného nastavení programu nemusí systém správně fungovat.

## 4.1 Instalace a nastavení Microsoft SQL Serveru

Správně nainstalovaný a zkonfigurovaný MS SQL Server je nezbytný pro běh aplikace Docházkový systém pro MyJABLOTRON. MS SQL Server je možné nakonfigurovat pro mnoho scénářů nasazení a podrobný popis instalace a konfigurace přesahuje rámec této příručky. Pokud se jedná o instalaci jen pro docházku a na PC nebo serveru není jiný MS SQL Server, je instalace snadná a většinu parametrů lze ponechat ve výchozím nastavení. V této kapitole jsou popsána jen specifická a doporučená nastavení. Více informací k instalaci a konfiguraci SQL serveru najdete na internetu a v technické dokumentaci k příslušné verzi MS SQL Serveru, případně se obraťte na technickou podporu.

Pokud již je v síti instalován MS SQL Server, nebo chcete instalovat další instanci MS SQL Serveru, obraťte se na správce sítě pro získání informací ohledně přihlašovacích údajů a poskytnutí součinnosti při instalaci.

Doporučujeme používat nejnovější MS SQL Server, v případě instalace na starší operační systém je možné použít nižší verzi MS SQL Serveru v závislosti na operačním systému.

#### Seznam odkazů ke stažení instalačních souborů MS SQL Server 2019 Express:

#### MS SQL Server 2019 Express

https://www.microsoft.com/en-us/download/details.aspx?id=101064

Instalační soubor: SQL2019-SSEI-Expr.exe (cca 6 MB)

#### SQL Server Management Studio (SSMS)

https://docs.microsoft.com/en-us/sql/ssms/download-sql-server-management-studio-ssms?view=sql-server-ver15

Instalační soubor: SSMS-Setup-ENU.exe (cca 660 MB)

Pro provoz docházkového systému doporučujeme instalaci pouze SQL Engine. SQL Management Studio slouží pro správu databáze, obnovu dat ze zálohy apod. Lze instalovat dodatečně a SSMS není nezbytné pro provoz aplikace docházkového systému.

#### 4.1.1 Instalace MS SQL 2019 Express krok za krokem

#### Krok 1

Spusťte instalační program SQLServer2019-SSEI-Expr.exe a zvolte typ instalace Custom.

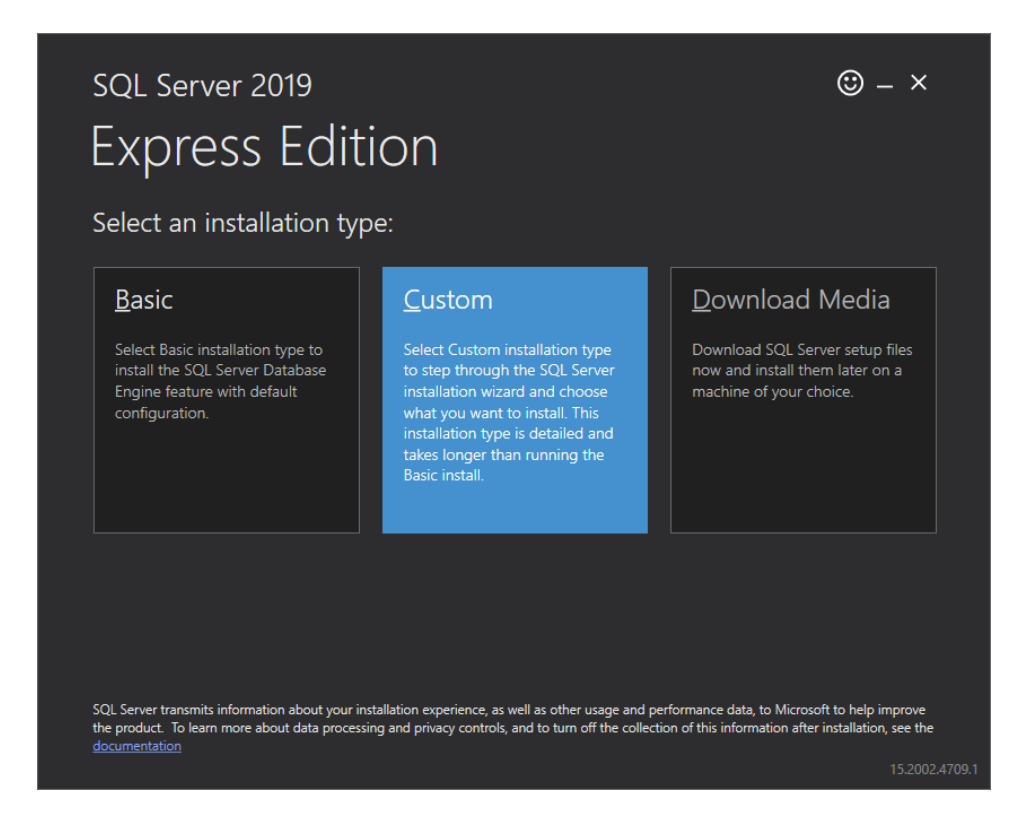

Vzhledem k tomu, že MS SQL není lokalizován do českého jazyka, doporučujeme zvolit anglickou jazykovou verzi.

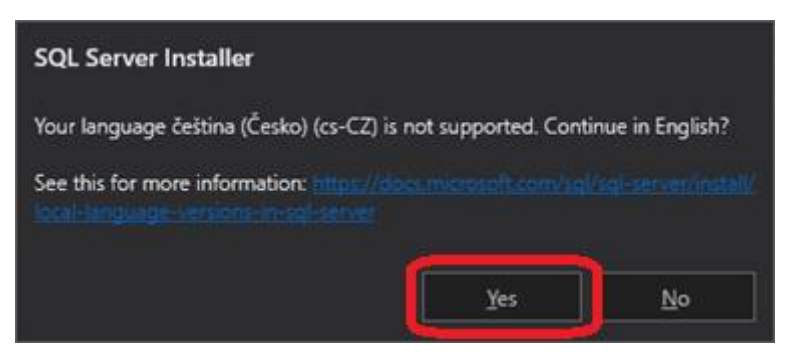

Potvrďte nebo vyberte jiné umístění pro stažení instalačních souborů a pokračujte kliknutím na tlačítko Install.

Vyčkejte, než se stáhnou potřebné instalační soubory.

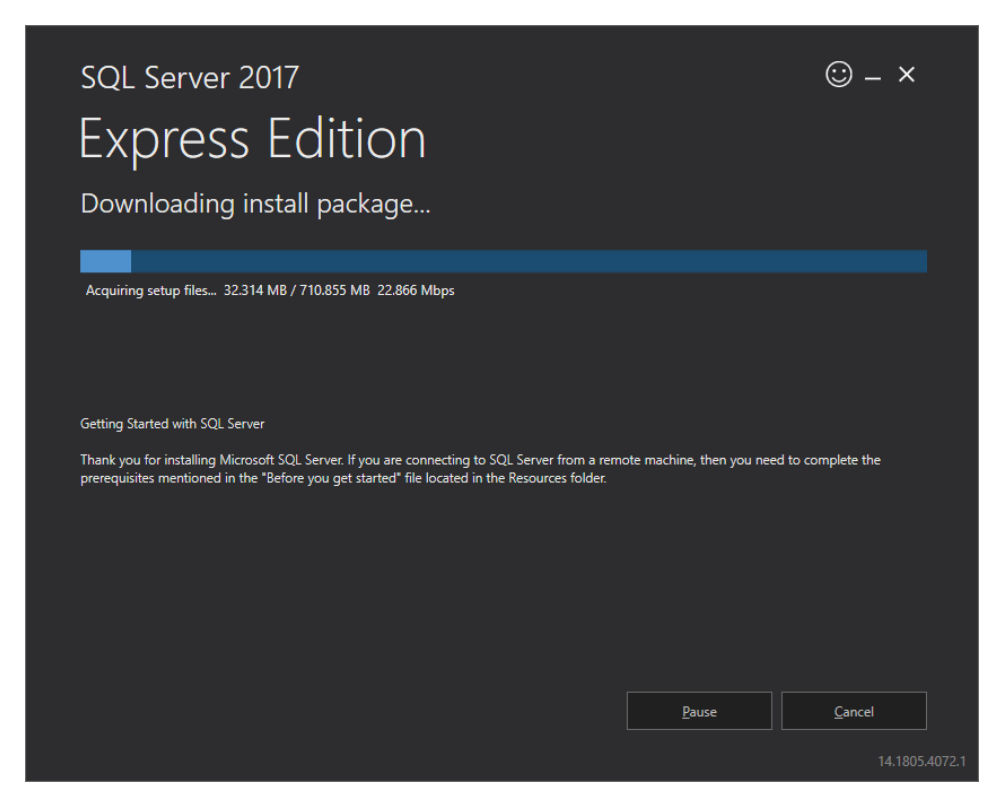

Po stažení instalačních souborů se automaticky spustí SQL Server Installation Center.

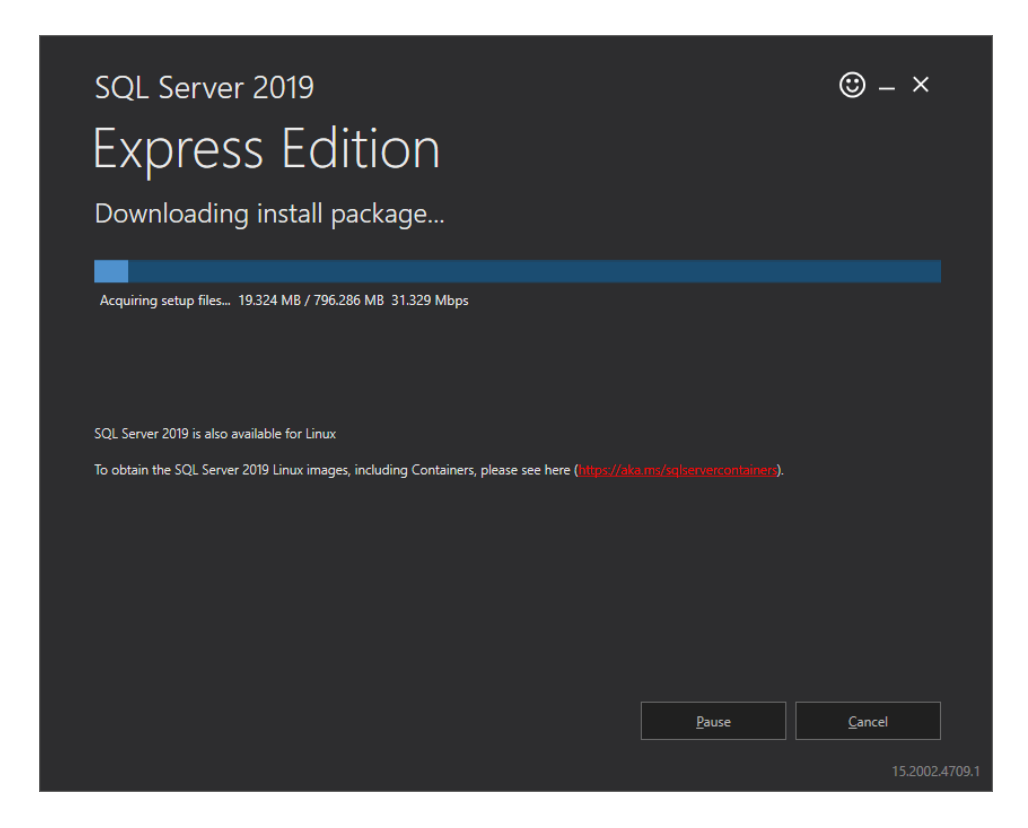

V SQL Server Installation Center zvolte "New SQL Server stand-alone installation or add features to an existing installation" a vyčkejte na spuštění SQL Server 2019 Setup.

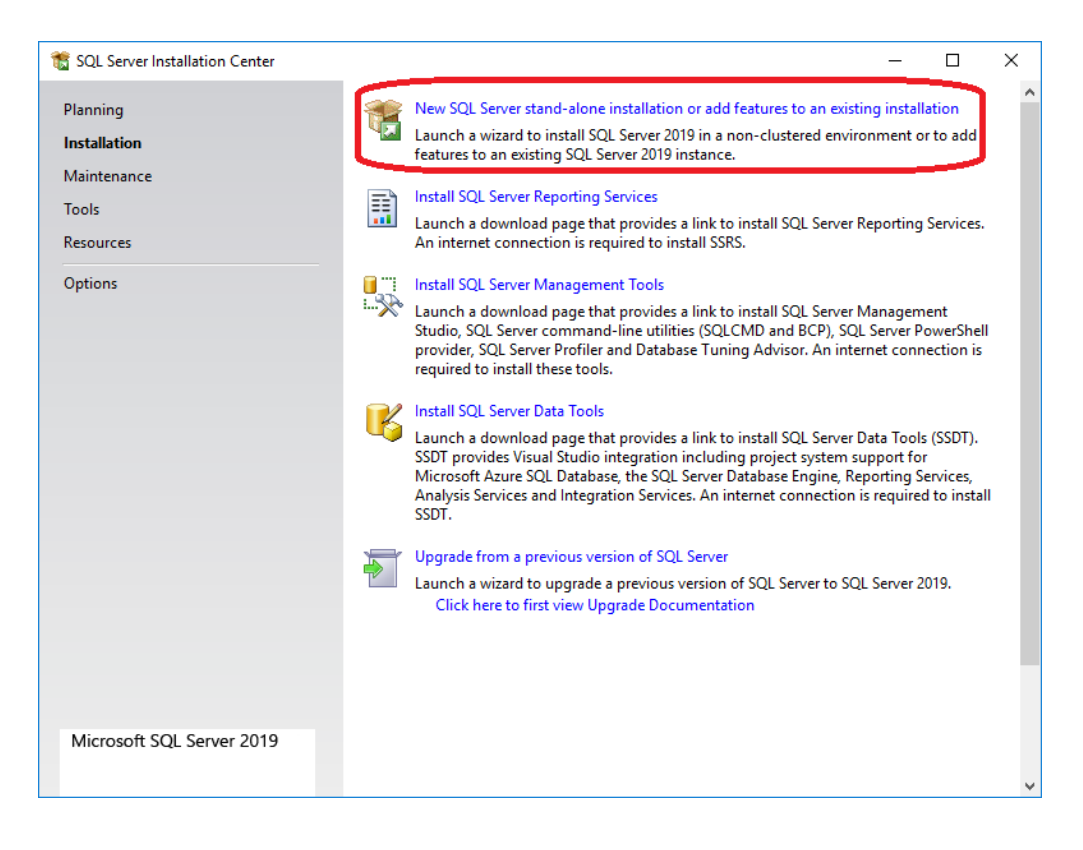

Potvrďte souhlas s licenčními podmínkami a pokračujte v instalaci kliknutím na tlačítko Next.

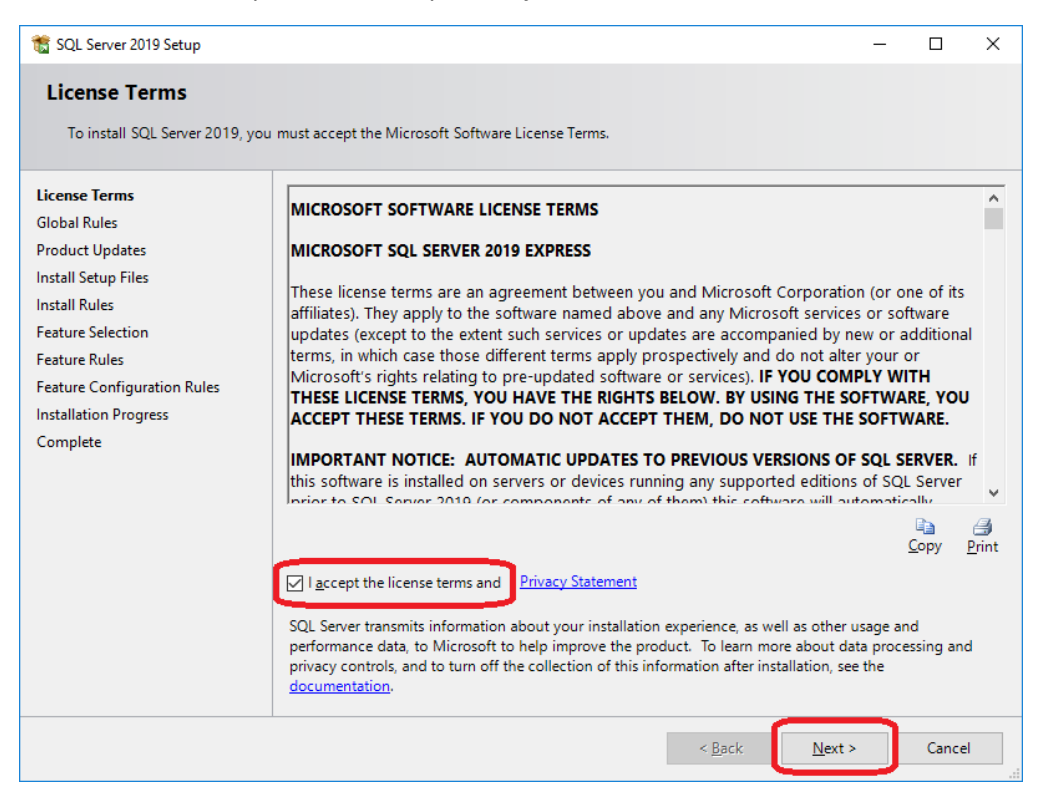

Instalační průvodce si zkontroluje systém a vypíše případné problémy, které je potřeba vyřešit. Pokud se bude SQL Server používat v síťovém prostředí, je potřeba následně po instalaci zkonfigurovat síťové protokoly a nastavit výjimky na firewallu.

| 🐮 SQL Server 2019 Setup – 🗆                    |              |                                                                   |                |   |              |    |  |  |  |
|------------------------------------------------|--------------|-------------------------------------------------------------------|----------------|---|--------------|----|--|--|--|
| Install Rules                                  |              |                                                                   |                |   |              |    |  |  |  |
| Setup rules identify potential p can continue. | roblems that | might occur while running Setup. Failures must be corrected befor | re Setup       |   |              |    |  |  |  |
| Install Rules                                  | Operation    | completed. Passed: 4. Failed 0. Warning 0. Skipped 0.             |                |   |              |    |  |  |  |
| Feature Selection                              |              |                                                                   |                |   |              |    |  |  |  |
| Feature Rules                                  | Litela des   |                                                                   |                |   | P            |    |  |  |  |
| Instance Configuration                         | Hide det     |                                                                   |                |   | <u>N</u> e-1 | un |  |  |  |
| Server Configuration                           | View detai   | led report                                                        |                |   |              |    |  |  |  |
| Database Engine Configuration                  | Result       | Rule                                                              | Status         |   |              |    |  |  |  |
| Consent to install Microsoft R                 | 0            | Consistency validation for SQL Server registry keys               | Passed         |   |              |    |  |  |  |
| Consent to install Python                      |              | Computer domain controller                                        | Passed         |   |              |    |  |  |  |
| Feature Configuration Rules                    |              | Windows Firewall                                                  | Passed         |   |              |    |  |  |  |
| Installation Progress                          |              | SQL 2019 minimum CTP for Upgrade and Side by Side Support         | Passed         |   |              |    |  |  |  |
| Complete                                       |              |                                                                   |                |   |              |    |  |  |  |
|                                                |              |                                                                   |                |   |              |    |  |  |  |
|                                                |              |                                                                   |                |   |              |    |  |  |  |
|                                                |              |                                                                   |                |   |              |    |  |  |  |
|                                                |              |                                                                   |                |   |              |    |  |  |  |
|                                                |              |                                                                   |                |   |              |    |  |  |  |
|                                                |              |                                                                   |                |   |              |    |  |  |  |
|                                                |              |                                                                   |                |   |              |    |  |  |  |
|                                                |              | < <u>B</u> ack                                                    | <u>N</u> ext > | J | Cancel       |    |  |  |  |

Pokračujte v instalaci kliknutím na tlačítko Next.

Výběr komponent programu. Pro potřeby docházkového systému zvolte instalaci následujícíh komponentů:

- Database Engine Services
- Client Tools Connectivity
- Client Tools Backward Compatibility

| 🏗 SQL Server 2019 Setup                                                                                                    |                                                                                                    |                                                                                                    | - 0                                                                                                    | × |
|----------------------------------------------------------------------------------------------------|----------------------------------------------------------------------------------------------------|----------------------------------------------------------------------------------------------------|----------------------------------------------------------------------------------------------------|---|
| Feature Selection<br>Select the Express features to in                                                                                                    | stall.                                                                                                    |                                                                                                    |                                                                                                    |   |
| Install Rules<br>Feature Selection<br>Feature Rules<br>Instance Configuration<br>Server Configuration<br>Database Engine Configuration<br>Feature Configuration Rules<br>Installation Progress<br>Complete | Looking for Reporting Servic<br>Eeatures:     Database Engine Services     Sola Server Repircator     Machine Learning Ser     R     Python     Java     Full-Text and Semanti     PolyBase Query Servic     Java Client Tools Backwards C     Client Tools Backwards C     Client Tools Backwards C     Client Tools SDK     Sola Client Connectivity S     LocaIDB     Redistributable Features     Select <u>A</u>    <u>Unselect All</u> Instance goot directory:     Shared feature directory: | ces? <u>Download it from</u><br>vices and Language Ext<br>c Extractions for Search<br>e for External Data<br>HDFS data sources<br>compatibility<br>DK<br>C:\Program Files\Mic<br>c:\Program Files\Mic | m the web         Feature description:         The configuration and operation of each instance feature of a SQL Server instances. SQL Server instances. SQL Server instances. Can operate side-by-side on the same computer.         Prerequisites for selected features:         Already installed: |   |
|                                                                                                    | Shared feature directory ( <u>x</u> 86):                                                                                                    | c:\Program Files (x86)                                                                                                    | \\Microsoft SQL Server\                                                                                                    |   |
|                                                                                                    |                                                                                                    |                                                                                                    | < Back Next > Cancel                                                                                                    |   |

Volba jména instance SQL serveru. Zde si můžete pojmenovat libovolně název instance MS SQL Serveru. Doporučujeme ponechat výchozí SQLExpress.

| 髋 SQL Server 2019 Setup                                                         |                            |                          |                       |                   | -   |       | $\times$ |
|---------------------------------------------------------------------------------|----------------------------|--------------------------|-----------------------|-------------------|-----|-------|----------|
| Instance Configuration                                                          | ı                          |                          |                       |                   |     |       |          |
| Specify the name and instance                                                   | ID for the instance of SC  | QL Server. Instance ID b | ecomes part of the in | stallation path.  |     |       |          |
| Install Rules                                                                   | O <u>D</u> efault instance |                          |                       |                   |     |       |          |
| Feature Selection<br>Feature Rules                                              | Named instance:            | \$QLExpress              |                       |                   |     |       |          |
| Instance Configuration<br>Server Configuration<br>Database Engine Configuration | Instance <u>I</u> D:       | SQLEXPRESS               |                       |                   |     |       |          |
| Feature Configuration Rules<br>Installation Progress<br>Complete                | SQL Server directory:      | C:\Program Files\Micr    | osoft SQL Server\MSS  | QL15.SQLEXPRESS   |     |       |          |
|                                                                                 | Installed instances:       | Instance ID              | Features              | Edition           | Ver | sion  |          |
|                                                                                 |                            | instance ib              | reatores              | Laidon            | ve  | 31011 |          |
|                                                                                 |                            |                          |                       |                   |     |       |          |
|                                                                                 |                            |                          |                       |                   |     |       |          |
|                                                                                 |                            |                          |                       |                   |     |       |          |
|                                                                                 |                            |                          |                       |                   |     |       |          |
|                                                                                 |                            |                          |                       |                   |     |       |          |
|                                                                                 |                            |                          |                       | _                 | _   |       |          |
|                                                                                 |                            |                          | < <u>B</u> a          | ck <u>N</u> ext > |     | Cance | ł        |

#### Krok 6

Zde se volí, které služby a pod jakým účtem budou spouštěny a dále způsob porovnávání a řazení znaků (Collation). Je doporučeno ponechat výchozí účty a **nastavit automatické spouštění služby SQL Server Browser**. Collation doporučujeme ponechat výchozí Czech\_CI\_AS.

| 🃸 SQL Server 2019 Setup            |                                                                                                    |                                                                                                    |                                                  | _          |              | ×  |
|------------------------------------|----------------------------------------------------------------------------------------------------|----------------------------------------------------------------------------------------------------|--------------------------------------------------|------------|--------------|----|
| Server Configuration               | collation configuration                                                                                                    |                                                                                                    |                                                  |            |              |    |
| specify the service accounts and   | conation configuration.                                                                                                    |                                                                                                    |                                                  |            |              |    |
| Install Rules<br>Feature Selection | Service Accounts Collation                                                                                                    | una a comunita account for each                                                                             | SOL Server convic                                |            |              |    |
| Feature Rules                      | Microsoft recommends that you                                                                                                    | A second News                                                                                               | Deserved                                         | .e.        | - T          | _  |
| Instance Configuration             | SOL Server Database Engine                                                                                                    | NT Service\MSSOL\$SOL                                                                                       | Password                                         | Auton      | natic        |    |
| Database Engine Configuration      | SQL Server Browser                                                                                                    | NT AUTHORITY\LOCAL                                                                                          |                                                  | Autom      | natic        | ~  |
| Feature Configuration Rules        |                                                                                                    |                                                                                                    |                                                  | -          |              |    |
| Installation Progress<br>Complete  | ☐ <u>G</u> rant Perform Volume Mainte<br>This privilege enables instant<br>to information disclosure by a<br><u>Click here for details</u> | nance Task privilege to SQL Sen<br>file initialization by avoiding zerd<br>llowing deleted content to be ac | ver Database Eng<br>ping of data page<br>cessed. | ine Servic | e<br>ay lead |    |
|                                    |                                                                                                    | < <u>B</u> aci                                                                                              | k <u>N</u> ext                                   | ,          | Canc         | el |

V tomto kroku se nastavuje způsob autentizace, používané složky, uživatelské rozhraní a FILESTREAM.

Způsob autentizace můžete použít Windows authentication mode, pokud instalujete SQL Server na PC, kde bude i aplikace pro docházkový systém. V případě jedné uživatelské licence bude tento mód většinou vyhovovat. Pouze pokud instalujete SQL Server pod jiným uživatelem, než který PC používá (např. Administrátor), tak přidejte další uživatele, kteří budou aplikaci používat. V případě, že budou k MS SQL Serveru přistupovat další uživatelé, je možné použít Mixed Mode a nastavit heslo pro sa (účet správce MS SQL Serveru). V případě síťové konfigurace je možné použít i skupin, ale popis nastavení přesahuje rámec tohoto stručného návodu pro instalaci SQL Serveru.

| 髋 SQL Server 2019 Setup                                                                                                    |                                                                                                    | -                      |       | × |
|----------------------------------------------------------------------------------------------------|----------------------------------------------------------------------------------------------------|------------------------|-------|---|
| Database Engine Confi<br>Specify Database Engine authe                                                                                                    | guration                                                                                                    |                        |       |   |
| parallelism, Memory limits, and<br>Install Rules<br>Feature Selection<br>Feature Rules<br>Instance Configuration<br>Database Engine Configuration<br>Feature Configuration Rules<br>Installation Progress<br>Complete | Filestream settings.         Server Configuration       Data Directories       TempDB       Memory       User Instances       FILES         Specify the authentication mode and administrators for the Database Engine.       Authentication Mode       O       Windows authentication mode         O Windows authentication mode       O       Windows authentication mode       O       Windows authentication mode         O Windows authentication mode       O       Mixed Mode (SQL Server authentication and Windows authentication)         Specify the password       Filestone       Confirm password:       Confirm password:         Enter password:       ••••••••••       SQL Server administrators         Specify SQL Server administrators       SQL Server administrators         VODASOFT\michal       SQL Server administrator         Add Current User       Add       Remove | STREAM<br>nistrators l | nave  |   |
|                                                                                                    | < <u>B</u> ack <u>N</u> ext                                                                                                    | , )                    | Cance |   |

Na kartě Data Directories můžete změnit v případě potřeby složky pro umístění dat, logů atd.

Ostatní volby TempDB, User Instances a FILESTREAMS ponechte výchozí hodnoty.

V tomto kroku vyčkejte, než instalační průvodce nakopíruje všechny soubory. Na pomalejších PC může trvat kopírování souborů i desítky minut.

| 髋 SQL Server 2019 Setup                                                                                                    |                                                                              | -  |       | × |
|----------------------------------------------------------------------------------------------------|------------------------------------------------------------------------------|----|-------|---|
| Installation Progress                                                                                                    |                                                                              |    |       |   |
| Install Rules<br>Feature Selection<br>Feature Rules<br>Instance Configuration<br>Server Configuration<br>Database Engine Configuration<br>Feature Configuration Rules<br>Installation Progress<br>Complete | Install_conn_info_Cpu64_Action : UnregisterMIMEInfo. Unregistering MIME info |    |       |   |
|                                                                                                    | Nex                                                                          | t> | Cance |   |

#### Krok 9

Pokud nedošlo během instalace k žádné chybě, je MS SQL Server nainstalován a lze pokračovat v instalaci a konfiguraci docházkového systému.

| 髋 SQL Server 2019 Setup                                                                                                    |                                                                                                    |                                                                                                    | - |       | × |
|----------------------------------------------------------------------------------------------------|----------------------------------------------------------------------------------------------------|----------------------------------------------------------------------------------------------------|---|-------|---|
| Complete<br>Your SQL Server 2019 installation                                                                                                    | on completed successfully with product update                                                                                                    | 25.                                                                                                    |   |       |   |
| Install Rules<br>Feature Selection<br>Feature Rules<br>Instance Configuration<br>Server Configuration<br>Database Engine Configuration<br>Feature Configuration Rules<br>Installation Progress<br><b>Complete</b> | Information about the Setup operation or pro<br>Feature Database Engine Services SQL Browser SQL Writer Client Tools Backwards Compatibility Client Tools Connectivity Details: Install successful. Summary log file has been saved to the follo C\Program Files\Microsoft SQL Server\150\<br>\Summary WIN10HYPERV 20200629 0921 | bissible next steps:<br>Status Succeeded Succeeded Succeeded Succeeded Succeeded Succeeded Succeeded Succeeded Succeeded Succeeded |   |       |   |
|                                                                                                    |                                                                                                    |                                                                                                    |   | Close |   |

## 4.2 Instalace aplikace Docházkový systém pro MyJABLOTRON

Program může být instalován buď na samostatné stanici, nebo jako síťový, kdy je program umístěn ve sdílené složce na serveru. Pro ukládání dat se používá Microsoft SQL Server, který běží u síťové verze na serveru, v případě samostatné stanice může běžet i na této stanici.

Instalace se spustí spuštěním programu Setup.exe. Instalaci programu je třeba provádět pod uživatelským účtem s administrátorským oprávněním. U počítačů v doméně Windows postačí administrátorská práva k lokálnímu počítači. Během instalace se potvrdí pouze licenční ujednání a zvolí se umístění programu. Po úspěšné instalaci je na Ploše zástupce pro spuštění programu Docházkový systém pro MyJABLOTRON a v nabídce Start je složka VODASOFT se zástupcem pro spuštění docházkového systému a konfiguračního průvodce.

## 4.2.1 Nastavení programu a databáze

Pro nastavení programu slouží aplikace Konfigurační průvodce, který se spustí v nabídce Start/Programy/VODASOFT/Konfigurace systému. **Konfiguraci systému je nutné spustit jako správce.** Pokud nebyla provedena konfigurace programu a spustí se aplikace docházkového systému, tak se automaticky nabídne spuštění konfiguračního průvodce.

Konfigurace systému se provádí pomocí konfiguračního průvodce, který v pěti krocích provede konfiguraci systému a databáze.

#### Krok 1/5 - Informace pro uživatele a verze konfiguračního průvodce.

V případě, že není průvodce spuštěn s dostatečnými právy pro zápis do složky, ze které byl program spuštěn, je zde na tento stav uživatel upozorněn. Předpokladem pro vytvoření konfiguračního souboru jsou dostatečná práva pro vytvoření souboru ve složce, kde je aplikace nainstalována.

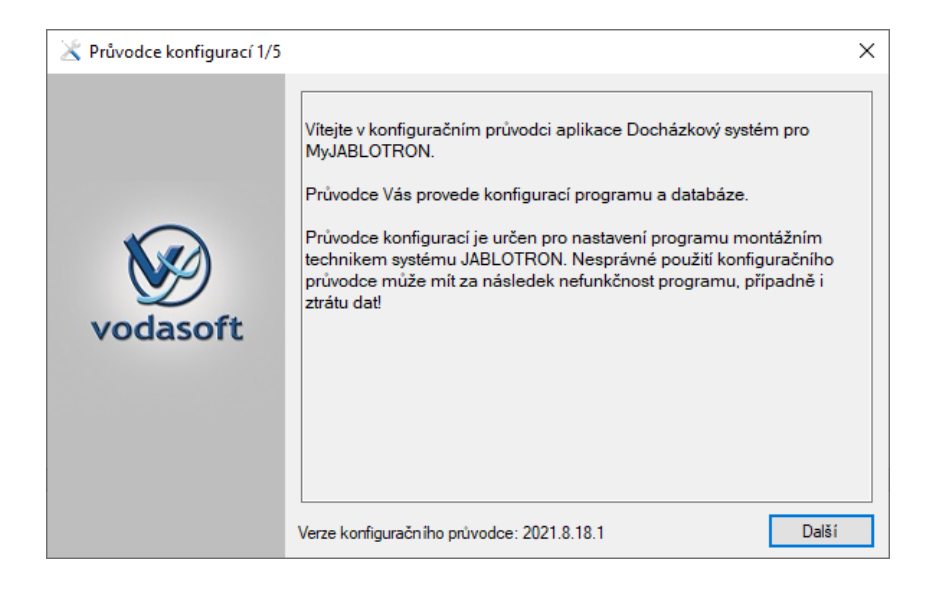

#### Krok 2/5 – Připojení k databázovému serveru

Zde se zadávají parametry pro připojení k databázovému serveru MS SQL. Nejjednodušší je vyhledat SQL server(y) a v případě ověřování uživatelů na MS SQL Serveru zadat uživatelské jméno a heslo. Případně lze vložit přímo i Connection String, který obsahuje všechny informace pro připojení k MS SQL Serveru. Po zadání parametrů připojení je možné provést test připojení. Test dostupnosti SQL serveru se provádí i při stisku tlačítka Další, takže pokud jsou zadány špatné parametry, nelze pokračovat v konfiguraci systému.

| 🔀 Průvodce konfigurací 2/5 | ×                                                                                       |
|----------------------------|-----------------------------------------------------------------------------------------|
|                            | Připojení k databázovému serveru                                                        |
|                            | SQL Server PC-DEMO\SQLEXPRESS Najit SQL server(y)                                       |
| vodasoft                   | Pňhlášení k SQL serveru                                                                 |
|                            | Connection String Data Source=PC-DEMO\SQLEXPRESS;Integrated Security=True Test spojen í |
|                            |                                                                                         |
|                            | Předchozí Další                                                                         |

#### Krok 3/5 – Konfigurace databáze

Vytvoření nové databáze nebo připojení ke stávající databázi. Zadejte název databáze, která se vytvoří pro data docházkového systému. Pokud konfigurujete další stanici v síti, nebo provádíte konfiguraci např. po reinstalaci programu a chcete se napojit na stávající data, zaškrtněte *Nevytvářet databázi, pouze nastavit aplikaci.* Po zaškrtnutí je nutné zadat nebo vybrat ze seznamu název existující databáze docházkového systému na SQL Serveru.

| 🔀 Průvodce konfigurací 3/5 | ×                                                                                                    |  |
|----------------------------|----------------------------------------------------------------------------------------------------|--|
| vodasoft                   | Konfigurace databáze         Nevytvářet databázi, pouze se připojit k existující databázi         Tuto volbu zaškrtněnte pokud se chcete připojit k existující databázi (např. po přesunu na nový server), nebo chcete jen změnit parametry připojení k databázi.         Název databáze docházky       DochazkaJablotron         Zadejte název databáze pro ukládání dat docházky firmy (např. DochazkaData, DochazkaJablotron atd.). |  |
|                            | Název firmy DEMO FIRMA<br>Zadejte název firmy (později lze změnit v nastavení aplikace).<br>Předchozí Další                                                                                                    |  |

#### Krok 4/5 – Vytvoření databáze, výchozích dat a konfigurace

Provedení všech nastavení a vytvoření databází (nebo připojení ke stávající). Pokud dojde k chybám, je třeba konfiguraci opakovat, nebo kontaktovat technickou podporu pro zjištění příčiny problému a nápravy.

| 🔀 Průvodce konfigurací 4/5 | 5                                                                | × |
|----------------------------|------------------------------------------------------------------|---|
|                            | Vytvoření databáze, výchozích dat a konfigurace                  |   |
|                            | V Tabulka tblPrava_SeznamPrav naplněna výchozími daty            | ^ |
|                            | Tabulka tblTiskoveSestavy naplněna výchozími daty                |   |
|                            | V Tabulka tblUzivatele naplněna výchozími daty                   |   |
|                            | Tabulka tblGlobalniNastaveni naplněna výchozími daty             |   |
|                            | Tabulka tblAbsenceDruhy naplněna výchozími daty                  |   |
|                            | Vrazy Tabulka tblParsovane Vyrazy Typy naplněna výchozími daty   |   |
| vodasoft                   | Tabulka tblParsovaneVyrazy naplněna výchozími daty               |   |
| roudbord                   | Tabulka tblPrichodyOdchody Typy naplněna výchozími daty          |   |
|                            | Tabulka tblPrichodyOdchodyZdrojeUdalosti naplněna výchozími daty |   |
|                            | Konfigurační soubor config.xml byl úspěšně vytvořen.             |   |
|                            |                                                                  | ~ |
|                            | Databáze byla úspěšně vytvořena.                                 |   |
|                            | Předchozí Další                                                  |   |

#### 5/5 – Vložení licence

Zde vložíte licenci buď přetažením licenčního souboru, nebo vložením obsahu licenčního souboru do pole pro licenční kód.

| 🔀 Průvodce konfigurací 5/5 |                    |                               | × |
|----------------------------|--------------------|-------------------------------|---|
|                            | Vložení licence    |                               |   |
|                            | Licenční klíč:     | AAAA-1111-BBBB-2222           |   |
|                            | Vastník licence    |                               |   |
|                            | Firma:             | DEMO                          |   |
|                            | IČ:                | 28927893                      |   |
| vodasoft                   | Počet zaměstnanců: | 50                            |   |
|                            | Počet stanic:      | 5                             |   |
|                            | Platnost licence:  | 31.8.2020                     |   |
|                            | Aktualizace do:    | 31.8.2020                     |   |
|                            |                    | Licence byla úspěšně vložena. |   |
|                            |                    | Konec                         |   |

Pokud vše proběhlo korektně, program je připraven ke spuštění a dokončení nastavení v Docházkovém systému pro MyJABLOTRON.

## 5 Nastavení programu

## 5.1 Výchozí přístupové kódy

Administrátor aplikace

| Přihlašovací jméno: | Admin |
|---------------------|-------|
| Heslo:              | 1234  |

## 5.2 Globální nastavení

Níže popisovaná nastavení jsou dostupná přes menu Nastavení.

V globálním nastavení programu se nastavují parametry společné pro všechny uživatele a aktuální firmu.

Na katě 'Firma' se nastavují údaje firmy, které se zobrazují např. v tiskových sestavách.

Na kartě 'Stažení e-mailů' se nastavují parametry pro stahování dat z e-mailového serveru, kam zasílá webová samoobsluha data související s docházkou.

Nastavuje se jméno nebo IP adresa poštovního serveru, přihlašovací jméno a heslo, použití zabezpečeného přenosu a odstraňování kopií zpráv ze serveru. Po nastavení programu není důvod ponechávat staré zprávy na serveru, proto je doporučeno ponechání na serveru nastavit na 0, čímž se zrychlí stahování dat a budou se stahovat jen maily nové docházky.

Po nastavení parametrů, nebo v případě řešení potíží se stahováním zpráv, je možné pomocí

| 🕻 Globální nastave                                                                                                    | ení                                                                                                    |        |
|----------------------------------------------------------------------------------------------------|----------------------------------------------------------------------------------------------------|--------|
| ima Stažení E-m                                                                                                    | ailů Zaokrouhlování Ostatní nastavení                                                                                                    |        |
| Firma                                                                                                    | VODASOFT DEMO s.r.o.                                                                                                    | ок     |
| Ulice                                                                                                    | Kněžny Emmy 133/11                                                                                                    |        |
| PSČ, město                                                                                                    | 276 01 Mělník                                                                                                    | Storno |
| IČ                                                                                                    | 28927893                                                                                                    |        |
| DIČ                                                                                                    | CZ28927893                                                                                                    |        |
|                                                                                                    |                                                                                                    |        |
|                                                                                                    |                                                                                                    |        |
|                                                                                                    |                                                                                                    |        |
|                                                                                                    |                                                                                                    |        |
|                                                                                                    |                                                                                                    |        |
|                                                                                                    |                                                                                                    |        |
|                                                                                                    |                                                                                                    |        |
| Clobální partau                                                                                                    |                                                                                                    |        |
| Globální nastav                                                                                                    | rení                                                                                                    |        |
| 🕻 Globální nastav<br>ma Stažení E-ma                                                                                           | rení<br>ailú Zaokrouhlování Ostatní nastavení                                                                                                    |        |
| Globální nastav<br>ma Stažení E-ma                                                                                             | rení<br>allů Zaokrouhlování Ostatní nastavení                                                                                                    | ок     |
| Globální nastav<br>ma Stažení E-m<br>Server POP3                                                                               | rení<br>allů Zaokrouhlování Ostatní nastavení<br>bagr.vodasoft.cz                                                                                                 | ОК     |
| Globální nastav<br>ma Stažení E-m<br>Server POP3<br>Přihlašovací jmén                                                          | rení<br>allů Zaokrouhlování Ostatní nastavení<br>bagr.vodasoft.cz<br>o dochazka@vodasoft.cz                                                                       | OK     |
| Globální nastav<br>ma Stažení E-m<br>Server POP3<br>Přihlašovací jmén<br>Heslo                                                 | rení<br>allů Zaokrouhlování Ostatní nastavení<br>bagr.vodasoft.cz<br>o dochazka@vodasoft.cz                                                                       | OK     |
| Globální nastav<br>ma Stažení Em<br>Server POP3<br>Přihlašovac i jmén<br>Heslo                                                 | rení<br>allů Zaokrouhlování Ostatní nastavení<br>bagr.vodasoft.cz<br>o dochazka@vodasoft.cz                                                                       | OK     |
| Globální nastav<br>ma Stažení Em<br>Server POP3<br>Přihlašovac i jmén<br>Heslo<br>Použít zabezpeče                             | rení<br>ailů Zaokrouhlování Ostatní nastavení<br>bagr.vodasoft.cz<br>o dochazka@vodasoft.cz<br>••••••••••••••••••••••••••••••••••••                               | OK     |
| Globální nastav<br>ma Stažení Em<br>Server POP3<br>Přihlašovac i jmén<br>Heslo<br>Použít zabezpeče<br>Port                     | rení<br>allů Zaokrouhlování Ostatní nastavení<br>bagr.vodasoft.cz<br>o dochazka@vodasoft.cz<br>••••••••<br>né spojení Z Test připojení<br>995                     | OK     |
| Globální nastav<br>ma Stažení Em<br>Server POP3<br>Přihlašovac i jmén<br>Heslo<br>Použít zabezpeče<br>Port                     | rení<br>allů Zaokrouhlování Ostatní nastavení<br>bagr.vodasoft.cz<br>o dochazka@vodasoft.cz<br>••••••••••••••••••••••••••••••••••••                               | OK     |
| Globální nastav<br>ma Stažení Em<br>Server POP3<br>Přihlašovací jmén<br>Heslo<br>Použít zabezpeče<br>Port<br>Ponechat maily na | rení<br>ailù Zaokrouhlování Ostatní nastavení<br>bagr.vodasoft.cz<br>o dochazka@vodasoft.cz<br>••••••••••••••••••••••••••••••••••••                               | OK     |
| Globální nastav<br>ma Stažení Em<br>Server POP3<br>Přihlašovací jmén<br>Heslo<br>Použít zabezpeče<br>Port<br>Ponechat maily na | rení<br>alů Zaokrouhlování Ostatní nastavení<br>bagr.vodasoft.cz<br>dochazka@vodasoft.cz<br>••••••••<br>mé spojení 🖉 Test připojení<br>995<br>e mailserveru 0 dnů | OK     |

tlačítka 'Test připojení' otestovat komunikaci s poštovním serverem. Pokud je vše nastaveno správně a spojení funguje správně, vrátí test počet zpráv v poštovní schránce.

Pokud se používají Windows 7 a poštovní server používá protokol TLS 1.2, je třeba explicitně zapnout podporu TLS 1.2. Lze provést importem souboru Win7TLS12.reg do registru Windows (soubor se nachází ve složce, kde je instalován docházkový systém).

**UPOZORNĚNÍ:** Heslo je uloženo v databázi v zašifrované podobě a není možné ho získat přímým přečtením z databáze. Ale pokud se klikne na ikonku pro odmaskování hesla, tak je viditelné pro všechny uživatele, kteří mají právo pro editaci globálních parametrů (v případě oprávnění jen pro zobrazení globálních parametrů se heslo neodmaskuje). Z tohoto důvodu není doporučeno používat stejné heslo pro poštovní schránku a přístupu do systému.

Na kartě 'Zaokrouhlování' je možné nastavit zaokrouhlování časů příchodů a odchodů s možností tolerance a vyzkoušet si na zadaném čase výsledek zaokrouhlení pro příchod a odchod. Příchody jsou po překročení volitelné tolerance zaokrouhlovány nahoru a odchody dolu.

| 🔀 Globální nastavení                                                                 | ×     |
|--------------------------------------------------------------------------------------|-------|
| Firma Stažení E-mailů Zaokrouhlování Ostatní nastavení                               |       |
| Zaokrouhlovat všechny události 🗹<br>Zaokrouhlovat jen první a poslední událost dne 🗌 | ОК    |
| Zaokrouhlovat na celých 15 🝷 minut                                                   | Stomo |
| Maximum tolerovaných minut pro zaokrouhlení 3                                        |       |
| Test zaokrouhlen í                                                                   |       |
| Čas před zaokrouhlením 8:06                                                          |       |
| Zaokrouhlení pro příchod 8:15<br>Zaokrouhlení pro odchod 8:00                        |       |

## 5.3 Uživatelské nastavení

V uživatelském nastavení programu se nastavují parametry platné pro jednotlivé uživatele, kteří se přihlašují do aplikace.

Na první kartě 'Nastavení programu' se nastavují parametry, jako automatické otevření některé agendy po spuštění programu, automatické stahování dat po přihlášení uživatele, případně pravidelný interval stahování dat.

Na kartě 'Zobrazení dat a tisk' je možné přizpůsobit volbu zobrazení jmen zaměstnanců, zobrazování času v desítkovém nebo hodinovém formátu a volby zobrazení data a času tisku v tiskových sestavách.

Uživatelská nastavení může mít každý uživatel programu jiná a neovlivňují chování programu jiných uživatelů.

#### 5.4 Uživatelé a přístupová práva

Uživatelé programu nejsou zaměstnanci, u kterých se sleduje docházka. Uživatel programu se přihlašuje do programu a má na základě přidělených přístupových práv různé možnosti při práci s programem. Uživatel může být pouze jeden, případně každý zaměstnanec může mít přidělený uživatelský přístup např. pro editaci vlastní docházky.

Seznam a popis jednotlivých oprávnění je uveden v uživatelském manuálu.

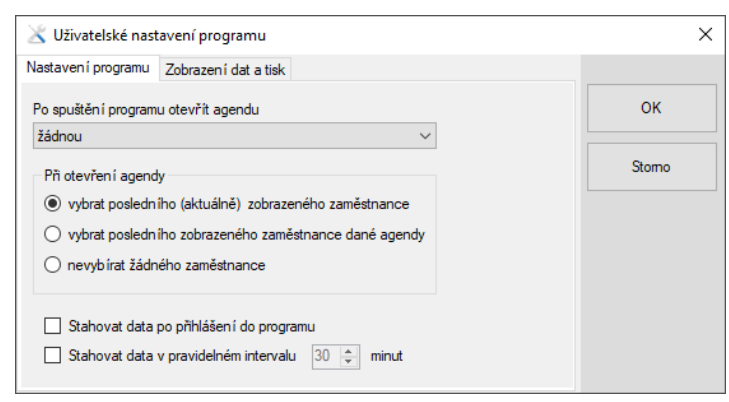

| 💥 Uživatelské nastavení programu                                                              | ×      |
|-----------------------------------------------------------------------------------------------|--------|
| Nastavení programu Zobrazení dat a tisk                                                       |        |
| Zobrazování jmen zaměstnanců ve formulářích a sestavách                                       | ок     |
| Jméno Příjmení , Titul<br>Před, TitulZa $\qquad \checkmark$                                   |        |
| Zobrazovat souhmy časů v desítkovém formátu                                                   | Storno |
| Skrýt detalní rozpis pracovní doby ve formulářích a sestavách                                 |        |
| V zápat í tiskových sestav tisknout                                                           |        |
| datum tisku                                                                                   |        |
| 🔿 datum a čas tisku                                                                           |        |
| 🔿 netisknout datum a čas v zápatí sestavy                                                     |        |
| Před tiskem sestavy je možné volbu jednorázově<br>změnit, případně upravit datum a čas tisku. |        |

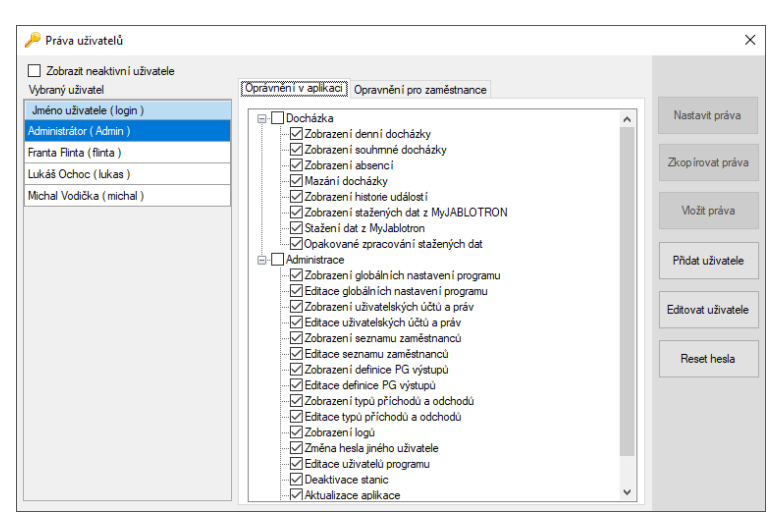

Po instalaci programu je vytvořen jediný uživatel Administrátor s přihlašovacím jménem admin a výchozím heslem 1234. Je doporučeno heslo administrátora změnit a vytvořit uživatele programu, kteří budou s programem pracovat. Uživatelé nejsou totožní se zaměstnanci firmy. Dle typu licence může být programem zpracováváno více firem, z tohoto důvodu nelze zaměňovat uživatele programu se zaměstnanci firmy.

V levém sloupci formuláře je zobrazen seznam uživatelů. Kliknutím na uživatele se tento uživatel vybere a v pravém okně se zobrazí jeho práva v aplikaci a na další kartě práva na jednotlivé zaměstnance. Nad seznamem uživatelů je možnost zobrazení neaktivních uživatelů. Již vytvořené uživatele nelze odstranit, ale pouze deaktivovat.

Pro zjednodušení nastavení práv pro více uživatelů je doporučeno nejprve nastavit práva vybraného uživatele, následně kliknutím na tlačítko 'Zkopírovat práva' se nastavení zkopíruje do paměti a je možné takto zkopírovaná práva vložit postupně více uživatelům. V případě, že jsou v paměti zkopírována práva některého uživatele, je tato informace zobrazena nad seznamem uživatelských práv.

## 5.5 Nastavení zaměstnanců a oddělení firmy

#### Menu Nastavení/Seznamy/Oddělení firmy

Pro přehlednější zobrazování zaměstnanců je možné zadat oddělení firmy. Toto členění není povinné. Příslušnost zaměstnance do oddělení se nastavuje v nastavení zaměstnance. Pokud je oddělení přiřazeno nějakému zaměstnanci, nelze toto oddělení smazat.

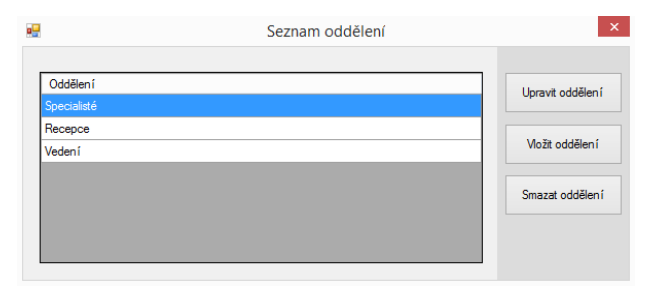

#### Menu Nastavení/Seznamy/Zaměstnanci

V seznamu zaměstnanců se nastavují údaje o zaměstnancích. **Povinný údaj je jméno v MyJABLOTRON**. Ostatní parametry nejsou povinné, je však doporučeno je vyplnit, jelikož se používají např. v tiskových sestavách. Pokud není u uživatele vyplněno jméno a příjmení je v seznamu uživatelů zobrazeno jméno uživatele dle nastavení v JA-100 a před jménem a za jménem jsou vykřičníky. Pokud se nevyplní jméno a příjmení, tak se zaznamenávají příchody a odchody uživatele, ale nezobrazuje se nic v tiskových sestavách na místě pro jméno zaměstnance.

| Zobrazit neaktivní zaměstnance                              | Zaměstnanec Přestáv    | ky Dovolená Opravnění uživatelů |                               |
|-------------------------------------------------------------|------------------------|---------------------------------|-------------------------------|
| ⊡ <sup>.</sup> Vedení<br>Cimman Jára<br>… Vodička Michal    | Jméno v MyJABLOTRO     | N Jára Cimman                   | Upravit zaměstnance           |
| <ul> <li>Účtáma</li> <li>Nováková Karla</li> </ul>          | Skrýt zaměstnance v se | stavách                         | Vložit zaměstnance            |
| Skrblík Dan                                                 | Osobní číslo           |                                 |                               |
| <ul> <li>Obchodní oddělení</li> <li>Finta Franta</li> </ul> | Titul(y) před jménem   |                                 | Ukončení<br>pracovního poměru |
| - z Bujumbury Mireček                                       | Jméno                  | Jára                            |                               |
| - Bezchleba Marcel                                          | Příjmení               | Cimman                          | Smazat zaměstnance            |
| Pat                                                         | Titul(y) za jménem     |                                 | Hromadná změna                |
| Novák ml. Jan                                               | Ulice                  |                                 | zamesunancu                   |
| Novák st. Jan<br>≯≍u - Transver Uran                        | PSČ, město             |                                 | Import z CSV (J-Link)         |
| ····· ZIZKA Z TROCHOVA HUHZA                                | Zaměstnán od           | 01. 02. 2017 🖉 🗸 do             |                               |
|                                                             | Oddělení               | Vedení                          |                               |
|                                                             | Pracovní doba od       | 8:00 h. do 16:30 h.             |                               |
|                                                             | Denní úvazek           | 8,00 h. Týdenní úvazek 40,00 h. |                               |
|                                                             | Poznámka               |                                 |                               |
|                                                             |                        |                                 |                               |
|                                                             |                        |                                 |                               |

#### Import uživatelů z JA-100

Pro přidání zaměstnanců do docházkového systému je možné importem seznamu uživatelů z ústředny JABLOTRON 100.

Postup importu:

- V programu F-Link (pouze pro montážní firmy) nebo J-Link se na kartě Uživatelé vyberou uživatelé (standardně pomocí Shift nebo Ctrl), kteří se mají importovat. Jelikož je při importu ošetřen import duplicitních uživatelů a nepřiřazených uživatelů, je doporučeno vybrat všechny uživatele pomocí Ctrl+A.
- 2. V menu Soubor se zvolí příkaz Export (klávesová zkratka Ctrl+Shift+S)
- 3. Soubor s uživateli se uloží do souboru (např. na plochu) ve formátu *Text oddělený čárkami (CSV)* (\*.*CSV)*.
- 4. V docházkovém systému se v seznamu zaměstnanců (Nastavení/Seznamy/Seznam zaměstnanců) klikne na tlačítko *Import z CSV (J-Link)*
- 5. Vybere se soubor CSV vyexportovaný z J-Linku (F-linku). Výběr souboru je možné provést i přetažením souboru kamkoliv do dialogového okna importu zaměstnanců.
- 6. Pokud je soubor v pořádku, zobrazí se seznam zaměstnanců. Existující zaměstnanci jsou označeni šedivou barvou a není možné je importovat. Zaměstnanci začínající textem Uživatel se nezahrnou ve výchozím stavu do importu. Uživatel Servis se neimportuje.

- 7. Sloupec *Sekce* a *PG* slouží pouze pro kontrolu, že importovaní uživatelé mají vybrané sekce a PG.
- 8. Vybraní uživatelé (sloupec Imp.) se stiskem tlačítka *Importovat vybrané uživatele* uloží do seznamu zaměstnanců.

| Pro vy | tvoření so | uboru CSV použijte program J-Lin  | k a vyexportujte uživatel | e ve formátu | CSV. Položka men | าน                         |             |
|--------|------------|-----------------------------------|---------------------------|--------------|------------------|----------------------------|-------------|
| Soubo  | r/Export a | zvolte typ uložení. Text oddělený | čárkami (CSV) (*.CSV)     |              |                  |                            |             |
| Soubo  | or CSV C   | :\Users\Michal\Desktop\JaDo_z     | amestnanci_VODASOF        | I_DEMO.csv   |                  | Importovat vy<br>uživatele | /brané<br>e |
| Slož   | ení jména  | My JABLOTRON                      |                           |              |                  |                            | -           |
| 0      | nerozpozr  | návat jméno a příjmení 🛛 🔾        | 1. příjmení 2. jméno      | ● 1.j        | méno 2. příjmení |                            |             |
| Imp.   | Pozice     | Jméno (My JABLOTRON)              | Oprávnění                 | Sekce        | PG               | ^                          |             |
|        | 1          | Michal                            | Správce                   | 1, 2         | 1 až 16          | _                          |             |
|        | 2          | Mireček z Bujumbury               | Uživatel                  | 1, 2         | 1 až 8, 11       |                            |             |
|        | 3          | Jan Žižka z Trocnova              | Pouze PG                  | Ne           | 1 až 3, 10       | -                          |             |
|        | 4          | Franta Flinta                     | Pouze PG                  | Ne           | 1 až 8, 11       | _                          |             |
|        | 5          | Jára Cimman                       | Uživatel                  | 1, 2         | 1 až 8, 11       | -                          |             |
|        | 6          | Jan Novák st.                     | Pouze PG                  | Ne           | 1 až 6, 8, 11    | -                          |             |
|        | 7          | Jan Novák ml.                     | Pouze PG                  | Ne           | 1 až 8, 11       | _                          |             |
| ✓      | 8          | Рера                              | Pouze PG                  | Ne           | 1 až 8, 11       |                            |             |
| ✓      | 9          | Jan Nový                          | Pouze PG                  | Ne           | 1, 2, 4          |                            |             |
|        | 10         | Václav Fego                       | Pouze PG                  | Ne           | 1 až 8           |                            |             |
|        | 11         | Uživatel 11                       |                           | Ne           | Ne               |                            |             |
|        | 12         | Uživatel 12                       |                           | Ne           | Ne               |                            |             |
|        | 13         | Uživatel 13                       |                           | Ne           | Ne               |                            |             |
|        | 14         | Skladník 1                        |                           | Ne           | Ne               |                            |             |
|        | 15         | Skladník 2                        |                           | Ne           | Ne               |                            |             |
|        | 16         | Uživatel 16                       |                           | Ne           | Ne               |                            |             |
|        | 17         | Uživatel 17                       |                           | Ne           | Ne               |                            |             |

Po importu zaměstnanců je doporučeno ihned vyplnit údaje o zaměstnanci v seznamu zaměstnanců. Nově importovaní uživatelé (zaměstnanci) mají v seznamu před jménem a za jménem vykřičníky.

## 5.6 Nastavení PG výstupů v aplikaci

Nastavení PG výstupů provádí zpravidla montážní firma při instalaci programu a konfiguraci systému JA-100. Při běžném používání programu by neměla nastat potřeba měnit uživatelem seznamy PG výstupů. Z tohoto důvodu je doporučeno přidělit právo pro editaci PG výstupů jen administrátorovi.

Názvy PG výstupů nejsou totožné s typy příchodů a odchodů, i když tomu tak může být. Při editaci PG výstupu se zadává název PG výstupu tak jak je v

| Nastaven í názvů PG p<br>JA-100<br>Nen í totožné s použitým | ro docházkový systém, které se nacházejí na segmentech<br>ni typy příchodů a odchodů v docházkovém systému! | Upravit PG |
|-------------------------------------------------------------|----------------------------------------------------------------------------------------------------|------------|
| Název PG                                                    | Typ příchodu/odchodu                                                                                        | Vložit PG  |
| Příchod                                                     | Příchod do práce                                                                                            |            |
| Odchod                                                      | Odchod - ukončení práce                                                                                     | Smazat PG  |
| Oběd⁄ pauza                                                 | Oběd nebo pauza                                                                                             |            |
|                                                             |                                                                                                    |            |

konfiguraci JA-100 a přiřazuje se k němu příslušný typ příchodu/odchodu. Důvodem je jednak uživatelská možnost změny názvu příchodu nebo odchodu bez nutnosti zásahu do konfigurace PG výstupů v systému JA-100 a dále v docházkovém systému mohou být definovány typy příchodů a odchodů, které nemají odpovídající segment a PG výstup v systému JA-100 a zadávají se do docházky uživatelsky.

Po instalaci programu jsou přednastaveny PG výstupy Příchod a Odchod. Pokud při konfiguraci ústředny JA-100 nepoužijete tyto názvy PG výstupů, je možné tyto předdefinované výstupy smazat neboje přejmenovat na PG výstupy dle konfigurace JA-100.

Upozornění: Webová samoobsluha posílá názvy PG výstupů v UNICODE. Toto má za následek, že např. znak lomítka zadaný při definici PG výstupu má jiný kód než znak zaslaný z MyJABLOTRONu. Pokud se tak stane, je nejjednodušší způsob zadat do aplikace název PG výstupu zkopírováním jeho názvu z MyJABLOTRONu.

## 5.7 Nastavení typů příchodů a odchodů

Typ příchodu odchodu se objevuje ve formulářích a tiskových sestavách a jeho pojmenování nemusí být totožné s názvy PG výstupů. Navíc zde mohou být definovány i typy příchodů a odchodů, které nejsou na ovládacích segmentech a vkládají se pouze v programu.

Pro editaci typů příchodů a odchodů jsou k dispozici standardní funkce

| 🔏 Se                               | znam příchodů a odchodů                                                                                            |                                                                                                    |                                                                                                    | Х |
|------------------------------------|----------------------------------------------------------------------------------------------------|----------------------------------------------------------------------------------------------------|----------------------------------------------------------------------------------------------------|---|
| Poř<br>1<br>2<br>3<br>8<br>9<br>12 | Typ události<br>Příchod do práce<br>Odchod - ukončení práce<br>Přestávka na oběd<br>Služební cesta<br>Lékař<br>CPM | Název události<br>Barva pozadí<br>Typ události<br>O Příchod<br>+ () Odchod                                                             | Služební cesta<br>Uložit změny<br>Barva písma<br>Storno                                                                     |   |
| 13                                 | Kouření<br>Školení                                                                                                 | <ul> <li>Započítávání</li> <li>Započítáv</li> <li>Započítáv</li> <li>Započítáv</li> <li>Nezapočí</li> <li>Priorita v případ</li> </ul> | času<br>vat čas do pracovní doby 📄 Aut. přestávky<br>vat čas do přestávek<br>távat čas<br>ě více událostí ve stejném čase 📄 |   |

pro úpravu a vložení příchodu/odchodu a dále mazání. Smazat lze pouze typ příchodu/odchodu, který nebyl použit u žádného zaměstnance. Při editaci typu příchodu/odchodu se zobrazují vedle seznamu typů příchodů a odchodů tlačítka + a -, které slouží ke změně pořadí položek a lze tak nastavit vlastní pořadí, jak se mají jednotlivé typy příchodů/odchodů zobrazovat při editaci docházky zaměstnance.

#### Parametry příchodů/odchodů:

#### Barva pozadí/písma

Pro přehlednější zobrazení jednotlivých příchodů a odchodů v denní docházce zaměstnance lze definovat barvu pozadí řádku a barvu písma. Souhrnný přehled definicí příchodů/odchodů a barev se zobrazuje pod kalendářem v denní docházce.

#### Priorita v případě více událostí v jeden čas

V případě nastavení priority u událostí v jeden čas se v přehledu denní docházky automaticky skryje událost bez priority. Toto nastavení je vhodné např. v kombinaci s přestávkou na oběd, kdy při odchodu dochází zároveň k zajištění systému. V uvedeném případě je v jeden čas vygenerován odchod na oběd a zároveň odchod z práce. Systém pak automaticky ignoruje odchod a zobrazuje pouze odchod na oběd a dle parametru započítávání času správně zahrne do času přestávek, pokud se přestávky sledují.

#### Příchod/Odchod

Definuje se, zdali je událost příchodem nebo odchodem. V systému by měl být pouze jeden příchod a libovolné množství odchodových událostí dle potřeby firmy.

#### Započítávání času

**Započítávat čas do pracovní doby** – čas u události s tímto příznakem a následujícím příchodem se započítává do pracovní doby. Není rozhodující, jestli je první událost příchod nebo odchod, např. služební cesta může být typu odchod, ale započítává se do pracovní doby.

**Aut. přestávky** – v případě, že je systém zkonfigurován na automatické vkládání přestávek, tak tento parametr určuje, zda se budou vkládat do události automatické přestávky. Používá se např u služební cesty.

**Započítávat čas do přestávek** – čas u události s tímto příznakem a následujícím příchodem se započítává do času přestávek.

**Nezapočítávat čas** - čas u události s tímto příznakem a následujícím příchodem se nezapočítává do pracovní doby ani do času přestávek.

# 6 Instalace programu v síti pro více uživatelů

Pokud máte licenci pro více počítačů v rámci jedné sítě, tak není potřeba instalovat program na každé síťové stanici. Je doporučeno zvolit již během instalace programu instalační složku na síťovém serveru, která se následně nasdílí pro ostatní uživatele v síti, kteří budou používat aplikaci Docházkový systém pro MyJABLOTRON.

Další možností je překopírování obsahu složky Docházkový systém pro MyJABLOTRON (výchozí umístění C:\Program Files (x86)\VODASOFT\ Docházkový systém pro MyJABLOTRON) do sdílené složky na serveru.

Pro uživatele, kteří budou provádět aktualizaci programu je potřeba nastavit plná oprávnění do sdílené složky.

V případě síťové konfigurace je třeba nastavit MS SQL Server pro síťový provoz a nastavit pravidla na firewallu na PC, kde je instalován MS SQL Server.

Příklad konfigurace MS SQL. Konfigurace se provádí v SQL Server Configuration Manager

1. Povolení protokolu TCP/IP (např. kliknutím pravým tlačítkem myši a zvolit Enable)

| Sql Server Configuration Manager                                                                                                    |                                                      |                                          | _ | × |
|----------------------------------------------------------------------------------------------------|------------------------------------------------------|------------------------------------------|---|---|
| <u>S</u> oubor <u>A</u> kce <u>Z</u> obrazit <u>N</u> ápověda                                                                                                    |                                                      |                                          |   |   |
| 🗢 🄿   🚈   🖾 🧟 🗟                                                                                                    |                                                      |                                          |   |   |
| <ul> <li>SQL Server Configuration Manager (Local)</li> <li>SQL Server Services</li> <li>SQL Server Network Configuration (32bit)</li> <li>SQL Native Client 11.0 Configuration (32bit)</li> <li>SQL Server Network Configuration</li> <li>Protocols for MSSQLSERVER</li> <li>SQL Native Client 11.0 Configuration</li> </ul> | Protocol Name<br>Shared Memory<br>Named Di<br>TCP/IP | Status<br>Enabled<br>Disabled<br>Enabled |   |   |
|                                                                                                    |                                                      |                                          |   |   |

2. Nastavení portů TCP/IP (např. pravým tlačítkem myši zvolit Vlastnosti a kartu IP Adresses)

V seznamu najděte používaný adaptér, přes který komunikují PC v síti a nastavte Enabled na Yes, TCP Dynamics Port vymažte a TCP Port nastavte např. na 1433 (výchozí port pro MS SQL, v případě, že tento port využívá jiná instance MS SQL, použijte jiné číslo portu)

| TCP      | /IP – vlastnosti                          | ?                           | ×    |
|----------|-------------------------------------------|-----------------------------|------|
| Pro      | tocol IP Addresses                        |                             |      |
|          | IP1                                       |                             | ^    |
|          | Active                                    | Yes                         |      |
|          | Enabled                                   | No                          |      |
|          | IP Address                                | fe80::253a:a5cb:4af0:7139%5 |      |
|          | TCP Dynamic Ports                         |                             |      |
|          | TCP Port                                  |                             |      |
|          | IP2                                       |                             |      |
|          | Active                                    | Yes                         |      |
|          | Enabled                                   | Yes                         |      |
|          | IP Address                                | 192.168.69.2                |      |
|          | TCP Dynamic Ports                         |                             |      |
|          | TCP Port                                  | 1433                        |      |
|          | IP3                                       | $\smile$                    |      |
|          | Active                                    | Yes                         |      |
|          | Enabled                                   | No                          |      |
|          | IP Address                                | fe80::31f4:5c03:d0:1ea5%13  |      |
|          | TCP Dynamic Ports                         |                             |      |
|          | TCP Port                                  | 1/33                        | *    |
| Er<br>Er | nabled<br>nable or disable the IP address |                             |      |
|          | OK Z                                      | rušit Použí <u>t</u> Nápov  | věda |

Pokud máte nastaveno naslouchání na všech portech (Listen All), je třeba nastavit port v sekci IPAll (na konci seznamu).

| TCP/IP – vlastnosti |      |        |                | ?   | ×     |
|---------------------|------|--------|----------------|-----|-------|
| Protocol IP Addre   | sses |        |                |     |       |
| General             |      |        |                |     |       |
| Enabled             |      | Yes    |                |     |       |
| Keep Alive          |      | 30000  |                |     |       |
| Listen All          |      | No     |                |     | -     |
|                     |      |        |                |     |       |
| Listen All          |      |        |                |     |       |
| Listen on all IPs   |      |        |                |     |       |
|                     | OK   | Zrušit | Použí <u>t</u> | Náp | ověda |

3. Po provedení změn je třeba restartovat službu MS SQL Server.

| 🚰 Sql Server Configuration Manager                                                                                                    | -                                                                                                    |                 | ×              |
|----------------------------------------------------------------------------------------------------|----------------------------------------------------------------------------------------------------|-----------------|----------------|
| Soubor Akce Zobrazit Nápověda                                                                                                    |                                                                                                    |                 |                |
| 🗢 🔿 💿 💿 🗟 🗟 🗟 🔄                                                                                                    |                                                                                                    |                 |                |
| <ul> <li>SQL Server Configuration Manager (Local)</li> <li>SQL Server Services</li> <li>SQL Server Network Configuration (32bit)</li> <li>SQL Native Client 11.0 Configuration</li> <li>SQL Server Network Configuration</li> <li>Protocols for MSSQLSERVER</li> <li>SQL Native Client 11.0 Configuration</li> </ul> | Name SQL Server Launchpad (MSSQLSERVER SQL Server (MSSQ) SQL Server (MSSQ) SQL Server Agent Stop Pause Resume Restart Vlastnosti Nápověda | State<br>Stoppe | :d<br>1g<br>:d |
|                                                                                                    | <                                                                                                    |                 | >              |
| Start selected service.                                                                                                    |                                                                                                    |                 |                |

4. Nastavení Windows Firewallu

Povolte příchozí pravidla pro TCP port 1433 a UDP port 1434. Pravidla pojmenujte např. MSSQL\_TCP a MSSQL\_UDP, níže ukázka průvodce pro TCP pravidlo. Více informací naleznete např. na webu:

https://docs.microsoft.com/en-us/sql/sql-server/install/configure-the-windows-firewall-to-allow-sql-server-access

| Průvodce vytvořením r            | nového příchozího pravidla                                  | ×   |
|----------------------------------|-------------------------------------------------------------|-----|
| <b>T</b>                         |                                                             | ~   |
| l yp pravidia                    |                                                             |     |
| Vyberte typ pravidla brány firev | vall, které chcete vytvořit.                                |     |
| Kroky:                           |                                                             |     |
| Typ pravidla                     | Jaký typ pravidla chcete vytvořit?                          |     |
| Protokol a porty                 |                                                             |     |
| Akce                             | O Program                                                   |     |
| Profil                           | Pravidlo, které řídí připojení pro program.                 |     |
| Název                            | Port                                                        |     |
|                                  | Pravidlo, které řídí připojení port TCP nebo UDP.           |     |
|                                  | O Předdefinováno:                                           |     |
|                                  | Bezdrátová přenosná zařízení 🗸                              |     |
|                                  | Pravidlo, které řídí připojení při práci v systému Windows. |     |
|                                  | ⊖ <u>M</u> astní                                            |     |
|                                  | Vlastní pravidlo                                            |     |
|                                  |                                                             |     |
|                                  |                                                             |     |
|                                  |                                                             |     |
|                                  |                                                             |     |
|                                  |                                                             |     |
|                                  |                                                             |     |
|                                  |                                                             |     |
|                                  | < 7nắt D∋lỗí∖ <b>7</b> n                                    | ŏit |
|                                  | C Zpec Dai <u>s</u> i > Ziu                                 | oit |
|                                  |                                                             |     |

| 🔗 Průvodce vytvořením n          | ového příchozího pravidla            |                                               | ×      |
|----------------------------------|--------------------------------------|-----------------------------------------------|--------|
| Protokol a porty                 |                                      |                                               |        |
| Zadejte protokoly a porty, pro k | teré toto pravidlo platí.            |                                               |        |
| Kroky:                           |                                      |                                               |        |
| Typ pravidla                     | Platí toto pravidlo pro protokol TCP | nebo UDP?                                     |        |
| Protokol a porty                 | TCP                                  |                                               |        |
| Akce                             | ○ <u>U</u> DP                        |                                               |        |
| Profil                           |                                      |                                               |        |
| Název                            | Platí toto pravidlo pro všechny míst | ní porty nebo jen pro konkrétní místní porty? |        |
|                                  | O Všechny místní porty               |                                               |        |
|                                  | Monkrétní místní porty:              | 1433                                          |        |
|                                  |                                      | Příklad: 80, 443, 5000-5010                   |        |
|                                  |                                      |                                               |        |
|                                  |                                      |                                               |        |
|                                  |                                      |                                               |        |
|                                  |                                      |                                               |        |
|                                  |                                      |                                               |        |
|                                  |                                      |                                               |        |
|                                  |                                      |                                               |        |
|                                  |                                      |                                               |        |
|                                  |                                      |                                               |        |
|                                  |                                      |                                               |        |
|                                  |                                      |                                               |        |
|                                  |                                      | < <u>Z</u> pět Dal <u>š</u> í>                | Zrušit |
|                                  |                                      |                                               |        |

Zadejte TCP port pro MS SQL Server (standardní port 1433).

| Průvodce vytvořením no          | vého příchozího pravidla                                                                                                    | × |
|---------------------------------|----------------------------------------------------------------------------------------------------|---|
| Akce                            |                                                                                                    |   |
| Určete, jaká akce má být provec | lena v případě, že připojení odpovídá podmínkám stanoveným pravidlem.                                                                                                    |   |
| Kroky:                          |                                                                                                    |   |
| Typ pravidla                    | Kterou akci lze provést, splňuje-li připojení zadané podmínky?                                                                                                    |   |
| Protokol a porty                | Povolit nčipnicní                                                                                                    |   |
| Akce                            | Povolit pripojeni<br>Budou zahrputa připojení která isou chráněna protokolem IPsec, i připojení která chráněna                                                                                                    |   |
| Profil                          | nejsou.                                                                                                    |   |
| Název                           | 🔿 Povolit připojení, je-li zabezpečené                                                                                                    |   |
|                                 | Budou zaherzećena pomoci nataveni vlastnosti v protokolu IPsec. Připojeni<br>budou zaherzećena pomoci nastaveni vlastnosti v protokolu IPsec a pravidel v uzlu<br>pravidla zabezpečeni připojeni.<br>Přizpůsobt<br>Blokovat připojení<br>( |   |

Zvolte povolit připojení.

| 🔗 Průvodce vytvořením i           | nového příchozího pravidla                                                                            | × |
|-----------------------------------|----------------------------------------------------------------------------------------------------|---|
| Profil                            |                                                                                                    |   |
| Zadejte profily, na které se toto | o pravidlo vztahuje.                                                                                  |   |
| Kroky:                            |                                                                                                    |   |
| Typ pravidla                      | Kdy platí toto pravidlo?                                                                              |   |
| Protokol a porty                  |                                                                                                    |   |
| Akce                              | ✓ Doména                                                                                              |   |
| Profil                            | Bude použito v případě, že je počítač připojen do své domény.                                         |   |
| Název                             | Privátní                                                                                              |   |
|                                   | Bude použito v případě, že je počítač připojen k privátní síti, například doma nebo<br>na pracovišti. |   |
|                                   | Veřejný                                                                                               |   |
|                                   | Bude použito v případě, že je počítač připojen do veřejné skupiny v síti.                             |   |
|                                   |                                                                                                    |   |
|                                   |                                                                                                    |   |
|                                   |                                                                                                    |   |
|                                   |                                                                                                    |   |
|                                   |                                                                                                    |   |
|                                   |                                                                                                    |   |
|                                   |                                                                                                    |   |
|                                   |                                                                                                    |   |
|                                   |                                                                                                    |   |
|                                   |                                                                                                    |   |
|                                   |                                                                                                    |   |
|                                   | < <u>Z</u> pět Dal <u>š</u> i > Zruš                                                                  | t |

Zvolte pro který profil má být pravidlo aplikováno.

| 🔗 Průvodce vytvořením no         | vého příchozího pravidla               | × |
|----------------------------------|----------------------------------------|---|
| Název                            |                                        |   |
| Zadejte název a popis tohoto pra | avidla.                                |   |
| Kroky:                           |                                        |   |
| Typ pravidla                     |                                        |   |
| Protokol a porty                 |                                        |   |
| Akce                             |                                        |   |
| Profil                           | Název:                                 |   |
| Název                            | MSSQL_ICP                              |   |
|                                  | Popi <u>s</u> (nepovinné):             |   |
|                                  |                                        |   |
|                                  |                                        |   |
|                                  |                                        |   |
|                                  |                                        |   |
|                                  |                                        |   |
|                                  |                                        |   |
|                                  |                                        |   |
|                                  |                                        |   |
|                                  |                                        |   |
|                                  |                                        |   |
|                                  |                                        |   |
|                                  |                                        |   |
|                                  |                                        |   |
|                                  | < <u>Z</u> pět <u>D</u> okončit Zrušit |   |
|                                  |                                        |   |

Pojmenujte pravidlo a dokončete průvodce.

# 7 Přílohy

## 7.1 Přehled přihlašovacích údajů potřebných pro nastavení Docházkového systému pro MyJABLOTRON

Níže je uveden seznam potřebných přístupů pro nastavení a konfiguraci docházkového systému. Z důvodu bezpečnosti je doporučeno přihlašovací údaje nepsat přímo do formuláře, a pokud k tomu dojde, tak formulář s loginy je třeba chránit před zneužitím. Pro přístup do webové samoobsluhy je možné heslo změnit jen po dobu instalace a následně vrátit na původní hodnotu.

## 7.1.1 Webová samoobsluha MyJABLOTRON

| Adresa:                                                                                              | https://www.jablonet.net |  |
|----------------------------------------------------------------------------------------------------|--------------------------|--|
| Uživatelské jméno:                                                                                   |                          |  |
| Heslo:                                                                                               |                          |  |
| Uživatelské jméno je e-mailová adresa, na kterou byly po registraci alarmu zaslány přístupové údaje. |                          |  |
| Nastavení je doporučeno provádět pod registrací vlastníka/majitele. Pokud by se nastavení            |                          |  |
| notifikací PG provedly pod účtem, kterému bylo přiděleno oprávnění, tak dojde v případě zrušení      |                          |  |
| oprávnění ke smazání nastavených notifikací.                                                         |                          |  |

## 7.1.2 Poštovní server

| Adresa pošt. serveru<br>POP3:                                                                                                    |                     |                     |          |
|----------------------------------------------------------------------------------------------------|---------------------|---------------------|----------|
| Uživatelské jméno:                                                                                                    |                     |                     |          |
| Heslo:                                                                                                    |                     |                     |          |
| Zabezpečení (port)                                                                                                    | Standardní port 110 | Zabezpečené spojení | port 995 |
| Pro získávání dat docházky je potřeba zřídit vyhrazenou e-mailovou schránku, do které chodí notifikace z webové samoobsluhy MyJABLOTRON |                     |                     |          |

#### 7.1.3 MS SQL Server

| Jméno serveru a<br>případně jméno<br>instance:                                                                                                    |                                                                 |
|----------------------------------------------------------------------------------------------------|-----------------------------------------------------------------|
| Způsob ověřování:                                                                                                    | Windows autentizace / přihlašování jménem a heslem <sup>1</sup> |
| Uživatelské jméno <sup>1</sup> :                                                                                                    |                                                                 |
| Heslo <sup>1</sup> :                                                                                                    |                                                                 |
| Pro nastavení je třeba mít oprávnění k vytvoření databáze (vytvoření databáze je možné pod<br>uživatelem sa a následně pod běžným účtem s právy pro čtení a zápis do databáze docházkového<br>systému) |                                                                 |

<sup>1</sup> vyžadováno pouze pokud je autentizace jménem a heslem